07/04/2016

# IL BILANCIO DI PREVISIONE 2016

Strumenti e istruzioni operative per la predisposizione del bilancio di previsione 2016e del prospetto di verifica rispetto dei vincoli di finanza pubblica

Il presente documento si pone l'obiettivo di riproporre agli operatori le già note istruzioni operative collegate al bilancio di previsione ed al prospetto di verifica dei vincoli di finanza pubblica da attivare sulla procedura di contabilità finanziaria.

# IL BILANCIO DI PREVISIONE 2016

#### STRUMENTI E ISTRUZIONI OPERATIVE PER LA PREDISPOSIZIONE DEL BILANCIO DI PREVISIONE 2016E DEL PROSPETTO DI VERIFICA **RISPETTO DEI VINCOLI DI FINANZA PUBBLICA**

L'esercizio 2016 segna la definitiva entrata in vigore delle disposizioni del D.Lgs. 118/2011 e s.m.i. con l'adozione a regime degli schemi di bilancio armonizzati la cui funzione da conoscitiva diventa dal 2016 autorizzatoria. In tal senso è bene consultare il documento predisposto dal MEF in cui sono riportati in un quadro di sintesi gli adempimenti connessi all'entrata in vigore della citasta riforma. Tale documento è rinvenibile link al seguente http://www.rgs.mef.gov.it/ Documenti/VERSIONE-I/e-

GOVERNME1/ARCONET/DOCUMENTAZIONE/Adempimenti\_per\_il\_2016.pdf.

Sulla procedura di contabilità per l'apertura dell'esercizio 2016, rispetto alle annualità precedenti, bisognerà operare con una maggiore attenzione in quanto le operazioni connesse all'applicazione dei principi della competenza finanziaria potenziata già dal 2015, uno su tutti il riaccertamento straordinario dei residui, che ha comportato la creazione e l'iscrizione nei bilanci del FPV, e il riaccertamento ordinario che influenza e modifica l'FPV e gli stanziamenti di bilancio da iscrivere nel 2016.

Segue un elenco delle applicazioni a disposizione per la stesura del bilancio di previsione 2016 ed istruzioni sul loro utilizzo

| BASE - Ordinam    | en                                                                  |
|-------------------|---------------------------------------------------------------------|
| Tabelle Procedure |                                                                     |
| 🔺 🔒 🖨 📓           |                                                                     |
| bil 🕨             | 4                                                                   |
| vin 🔄             | Attivare il modulo "Bilancio" per accedere alle applicazioni per la |
| fin               | predisposizione del bilancio di previsione 2016.                    |
| coe               |                                                                     |
| iva               |                                                                     |
| pst .             |                                                                     |
| ren 🔄             |                                                                     |
| sim               |                                                                     |
| mut ⊵             |                                                                     |
| crt 🕨             |                                                                     |
| eco               |                                                                     |
| ret               |                                                                     |
| tes               |                                                                     |

## COME INSERIRE GLI STANZIAMENTI DI BILANCIO

|   | Tabelle Bilancio Concertato  | Bilancio di Previsione   | Certif. Bil. di Prev.                        | Bilancio Pluriennale                            | Variazioni di stanz.   | Servizio | F |  |
|---|------------------------------|--------------------------|----------------------------------------------|-------------------------------------------------|------------------------|----------|---|--|
| i | Armonizzazione               |                          | >                                            | Titoli, tipologie, ca                           | tegorie                |          |   |  |
|   | Titoli di entrata, categorie | , risorse, voci economic | he                                           | Titoli, macroaggre                              | gati                   |          |   |  |
|   | Titoli di spesa, interventi, | voci economiche          | Missioni, programmi<br>Classificazione COFOG |                                                 |                        |          |   |  |
|   | Funzioni e servizi           |                          |                                              |                                                 |                        |          |   |  |
|   | Programmi                    |                          | Piano dei Conti - F                          | inanziario                                      |                        |          |   |  |
|   | Interv. CAPITOLI SPESA       |                          | Ctrl+S                                       | Piano dei Conti - C                             | Conto Economico        |          |   |  |
|   | Risorse CAPITOLI ENTRAT      | Ά                        | Ctrl+E                                       | Piano dei Conti - S                             |                        |          |   |  |
|   | Approvazione Bilancio di     | Previsione/Pluriennale   |                                              | Riclassificazione Bilancio<br>Ricalcolo Importi |                        |          |   |  |
|   | Tipi variazioni stanziamen   | ito                      |                                              | Modifica Movimer                                | nti Reimputati-Reiscr  | itti     |   |  |
|   | Note su Bilanci - Entrate    |                          |                                              | Previsioni di Bilancio                          |                        |          |   |  |
|   | Note su Bilanci - Spese      |                          |                                              | Crono Programma                                 | 3                      |          |   |  |
|   | Note su Bilanci - Program    | ımi                      |                                              | FCDE                                            |                        | 3        | , |  |
|   | Note su Bilanci - Intervent  | ti                       |                                              | Dati Aggiuptivi Bil                             | ancio                  |          |   |  |
|   | Stampe tabelle di bilancio   | )                        | >                                            | Stampe                                          |                        | 2        | , |  |
|   |                              |                          |                                              | Dettaglio del Fond                              | lo Pluriennale Vincola | ato      |   |  |

### Dal menù sopra esposto eseguire la voce evidenziata

| Esercizio: 2016 | - Previsioni di Bilancio                     |                       |  |  |  |  |  |  |  |
|-----------------|----------------------------------------------|-----------------------|--|--|--|--|--|--|--|
| 14 44 44 H      | ◆ ◆ ◆ ○ ○ ○ ○ ○ ○ ○ ○ ○ ○ ○ ○ ○ ○ ○ ○ ○      | 🛅 <u>E</u> sci        |  |  |  |  |  |  |  |
|                 | Gestione Previsioni di Bilancio              |                       |  |  |  |  |  |  |  |
|                 | O Entrata O Spesa                            |                       |  |  |  |  |  |  |  |
|                 | Attiva Selezione                             |                       |  |  |  |  |  |  |  |
| Da:             | A:                                           |                       |  |  |  |  |  |  |  |
| Missione        |                                              | <u>_</u>              |  |  |  |  |  |  |  |
| Programma       |                                              | <u>_</u>              |  |  |  |  |  |  |  |
| Titolo          |                                              | <u>Q</u>              |  |  |  |  |  |  |  |
| Macroagg.       |                                              | <u>Q</u>              |  |  |  |  |  |  |  |
| Capitolo        |                                              | 9                     |  |  |  |  |  |  |  |
| Centro Resp.    |                                              | Q                     |  |  |  |  |  |  |  |
|                 |                                              |                       |  |  |  |  |  |  |  |
|                 |                                              |                       |  |  |  |  |  |  |  |
|                 |                                              |                       |  |  |  |  |  |  |  |
|                 |                                              |                       |  |  |  |  |  |  |  |
|                 |                                              |                       |  |  |  |  |  |  |  |
| Nuovo F8        | 📄 🌺 Modifica F5 🛛 🐼 Cancella F6 🛛 🍫 Salva F9 | 🤊 A <u>n</u> nulla F7 |  |  |  |  |  |  |  |

Selezionare la parte entrata o spesa ed attivare la visualizzazione dell'elenco cliccando su "Attiva selezione"

Viene aperta la seguente applicazione

| 4                     | 44                               | 4 .                                      | 1                                                                                                    | * 1             | 41                                  | े ጰ 🚿                                                   | 1 4 4 4                                                                   |                    |                                                                    | 🛅 Esci                 |                |                    |                 |                 |                 |                    |              |
|-----------------------|----------------------------------|------------------------------------------|----------------------------------------------------------------------------------------------------|-----------------|-------------------------------------|---------------------------------------------------------|---------------------------------------------------------------------------|--------------------|--------------------------------------------------------------------|------------------------|----------------|--------------------|-----------------|-----------------|-----------------|--------------------|--------------|
|                       | -                                |                                          |                                                                                                    |                 |                                     |                                                         |                                                                           |                    | G                                                                  | estione Previ          | isioni di Bila | ancio              |                 |                 |                 |                    |              |
| ◯Entrata              |                                  |                                          |                                                                                                    |                 |                                     |                                                         | Disabius Colorians                                                        |                    |                                                                    | (i) Spesa              |                |                    |                 |                 |                 |                    |              |
| Tc                    | an [                             | Art Mis                                  | s IPro                                                                                                    | Tit             | Macr                                | Cod PDC                                                 | Cod Gil Descrizione                                                       | C Besn             | Ass Eser Prec                                                      | Bes Pres Es            | Bes Iniziali   | Ass Eser Prec Plu  | Variaz Eser Prd | Previsione Comp | Fondo PL Vinc   | Previsione Cas Pre | ev Plur 1    |
| t                     | 0110                             | 2 07                                     | 01                                                                                                    | 1               | 01                                  | 1.01.02.02.000                                          | PERSONALE SER                                                             | 120                | € 0,00                                                             | € 0,00                 | € 0,00         | 0,00€              | € 0,00          | € 0,00          | € 0,00          | € 0,00             | € 0,00       |
| 1                     | 0115                             | 1 07                                     | 01                                                                                                    | 1               | 01                                  | 1.01.02.01.001                                          | PERSONALE SERV                                                            | 120                | € 114,03                                                           | € 0,00                 | € 0,00         | € 105,53           | € 0,00 \$       | € 150,00        | € 0,00          | € 150,00           | € 150,00     |
|                       | 0120                             | 1 01                                     | 01                                                                                                    | 1               | 03                                  | 1.03.02.01.001                                          | (EX 12/0) INDENN                                                          | 1110               | € 4.000,00                                                         | € 1.479,26             | € 1.479,26     | € 4.000,00         | € 0,00          | € 4.000,00      | € 0,00          | € 5.479,26         | € 4.000,00   |
|                       | 0130                             | 1 01                                     | 01                                                                                                    | 1               | 03                                  | 1.03.02.12.001                                          | (EX 13/0) ONERI (0                                                        | 110                | € 0,00                                                             | € 0,00                 | € 0,00         | 0,00€              | € 0,00          | € 0,00          | € 0,00          | € 0,00             | € 0,00       |
|                       | 0140                             | 1 01                                     | 01                                                                                                    | 1               | 03                                  | 1.03.02.01.002                                          | EX 14/0) RIMBOR                                                           | 110                | ▲ € 5.000,00                                                       | € 1.217,13             | € 1.217,13     | 8 € 5.000,00       | € 0,00          | € 5.000,00      | € 0,00          | € 6.217,13         | € 5.000,00   |
|                       | 0150                             | 1 01                                     | 01                                                                                                    | 1               | 03                                  | 1.03.02.01.002                                          | (EX 15/0) RIMBOR                                                          | 110                | € 1.000,00                                                         | € 0,00                 | € 0,00         | € 1.000,00         | € 0,00 €        | € 500,00        | € 0,00          | € 500,00           | € 500,00     |
| <i>,</i>              | 0150                             | 2 08                                     | 01                                                                                                    | 1               | 01                                  | 1.01.01.01.004                                          | INCENTIVI ART. 1                                                          | 520                | € 0,00                                                             | € 0,00                 | € 0,00         | 0,00€              | € 0,00          | € 0,00          | € 0,00          | € 0,00             | € 0,00       |
|                       | 3                                | Excel                                    | Ĩ                                                                                                    |                 |                                     |                                                         |                                                                           |                    |                                                                    |                        | Totali         | € 35.344.327.99    | € 7.044.841.89  | € 6.834.632.75  | € 32,491,346,5  | 5 €(               | 0.00 € 33.13 |
|                       |                                  |                                          | _                                                                                                    |                 |                                     |                                                         |                                                                           |                    |                                                                    |                        | Contract L     |                    |                 |                 | н               | _H                 |              |
| Ca<br>Tit.<br>1<br>As | pitolo<br>Cap.<br>10<br>ss. Eser | Selezi<br>Ar<br>150<br>. Prec.<br>€ 0,00 | Minico Minico Mini<br>Minico Minico Minico Minico Minico Minico Minico Minico Minico Minico Minico Minico Minico Minico Minico Minico Minico Minico Minico Minico Minico Minico Minico Minico Minico Minico Minico Minico Minico Minico Minico Minico Minico Mini | is. P<br>Idui F | rog. M<br>)1 [I<br>'resuni<br>€ 0,0 | lacro Cod. PDC<br>D1 1.01.01.0<br>ti Residui Ini<br>D € | Cod. Gr. Vinc. C. R<br>11.004 520<br>ziali A Eser. Prec. Plur.<br>0.00 00 | esp. [<br>Variaz.] | Descrizione Capitoli<br>INCENTIVI ART. 1<br>Eser. Provy.<br>€ 0,00 | o<br>18 C. 2. L. 109/9 | 94 PER REDA    | AZIONE ATTO DI PIA | NIFICAZIONE UR  | BANISTICA (30%  | TARIFFA PROFESS | ionale)            |              |
|                       | and the second                   |                                          | 1                                                                                                    | S               | are co                              | re No.                                                  | a rol Day                                                                 |                    |                                                                    | _                      |                |                    |                 |                 |                 |                    |              |

La maschera è divisa in 2 sezioni: 1) La sezione per la modifica dei dati; 2) La sezione per la visualizzazione degli elementi identificativi del capitolo

l dati modificabili dall'utente sono visualizzati con sfondo di colore bianco mentre i dati non modificabili risultano delicatamente colorati. Analizziamo i dati più significativi:

1) **Residui presunti**: sono calcolati in modo automatico utilizzando l'applicazione "Ricalcolo Importi" come mostrato in figura

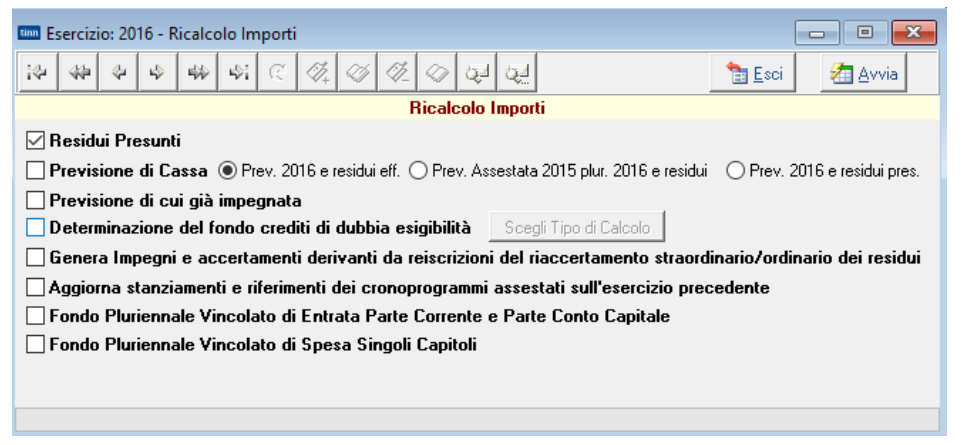

Può essere eseguita più volte per adeguare il valore ai risultati della gestione 2015 se il rendiconto non è approvato.

Se il rendiconto è approvato basterà eseguire l'applicazione una sola volta dopo l'approvazione del rendiconto 2015. In tal caso i residui presunti risulteranno uguali ai residui effettivi.

N.B.: Se il rendiconto non è approvato la colonna in oggetto dovrebbe essere modificata dall'utente e risultare congruente con il prospetto del "Risultato presunto di amministrazione"

- 2) **Previsioni di competenza**: fare attenzione agli impegni/accertamenti reimputati ed alle eventuali variazioni in esercizio provvisorio. Infatti il valore deve essere superiore alla somma delle eventuali variazioni provvisorie ed impegni/accertamenti reimputati
- Fondo Pluriennale Vincolato: calcolato in automatico dalle specifiche opzioni dell'applicazione "Ricalcolo importi" o dall'utilizzo dell'applicazione dei cronoprogrammi. Può

essere adeguato manualmente. Se modificato manualmente verificare la congruenza dei fondi di entrata negli esercizi successivi

4) Previsione di cassa: Può essere calcolato automaticamente come somma della colonna residui presunti e stanziamento di competenza oppure residui effettivi e stanziamenti di competenza oppure residui effettivi e stanziamenti assestati pluriennale 2016 dell'esercizio 2015 o inserito manualmente sulla base di valutazioni proprie dell'ente utilizzando l'apposita opzione dell'applicazione "Ricalcolo Importi"

| 🚥 Esercizio: 2016 - Ricalcolo Importi 📃 📼 💌                                                                                                    |  |  |  |  |  |  |
|----------------------------------------------------------------------------------------------------|--|--|--|--|--|--|
| i+/2         i+/2         i+/2 <th< td=""></th<> |  |  |  |  |  |  |
| Ricalcolo Importi                                                                                                    |  |  |  |  |  |  |
| Residui Presunti                                                                                                    |  |  |  |  |  |  |
| Previsione di Cassa  Prev. 2016 e residui eff. O Prev. Assestata 2015 plur. 2016 e residui O Prev. 2016 e residui pres.                                                                                                    |  |  |  |  |  |  |
| 🗌 Previsione di cui già impegnata                                                                                                    |  |  |  |  |  |  |
| Determinazione del fondo crediti di dubbia esigibilità Scegli Tipo di Calcolo                                                                                                    |  |  |  |  |  |  |
| Genera Impegni e accertamenti derivanti da reiscrizioni del riaccertamento straordinario/ordinario dei residui                                                                                                    |  |  |  |  |  |  |
| Aggiorna stanziamenti e riferimenti dei cronoprogrammi assestati sull'esercizio precedente                                                                                                    |  |  |  |  |  |  |
| 🗌 Fondo Pluriennale Vincolato di Entrata Parte Corrente e Parte Conto Capitale                                                                                                    |  |  |  |  |  |  |
| 🗌 Fondo Pluriennale Vincolato di Spesa Singoli Capitoli                                                                                                    |  |  |  |  |  |  |
|                                                                                                    |  |  |  |  |  |  |
|                                                                                                    |  |  |  |  |  |  |
|                                                                                                    |  |  |  |  |  |  |

5) PrevPlur 1/2- Fondo plu vinc 1/2 : In questi campi bisogna inserire gli stanziamenti pluriennali e nel caso di capitoli di spesa gli stanziamenti dei FPV di spesa

ATTENZIONE: Non è più necessario procedere alla formazione del bilanco di previsione secondo le modalità della precedente normativa. È possibile utilizzare invece ancora l'applicazione di predisposizione del pluriennale per la creazione dell'annualità 2018. Si vedano in tal caso le istruzioni pubblicate in occasione dell'apertura del nuovo esercizio di cui riportiamo alcuni stralci relativamente alla creazione dell'annualità 2018

#### Estratto dalle istruzioni reelative all'apertura di bilancio

### FASE 2 - BILANCIO PLURIENNALE

Al termine dell'esecuzione del programma di apertura viene creato anche il pluriennale 2016-2018 l'anno 2017 conterrà le previsioni dell'esercizio 2015 anno 2017 mentre l'anno 2018 avrà stanziamenti pari a zero su tutti i capitoli.

Qualora si volessero valorizzare le previsioni del secondo pluriennale 2018, è stata messa a disposizione degli utenti una funzione di creazione del bilancio pluriennale sulla base delle previsioni della competenza 2016 o del primo pluriennale 2017.

Modulo Bilancio Vilancio Pluriennale V Predisposizione

| Sistema | Tabelle | Bilancio Concertato | Bilancio di Previsione | Certif. Bil. di Prev. | Bilancio Pluriennale | Variazioni di stanz.   | Servizio | Finestre     | Aiuto |
|---------|---------|---------------------|------------------------|-----------------------|----------------------|------------------------|----------|--------------|-------|
| 8 8     |         |                     |                        |                       | Predisposizione      |                        | R        |              |       |
| apS     |         |                     |                        |                       | Costruzione bila     | incio pluriennale      |          |              |       |
| apE     |         |                     |                        |                       | Situazione anali     | tica Bilancio Plurienn | ale      | $\backslash$ |       |

| 🔤 Esercizio: 2016 - Predisposizione bilancio pluriennale                                                                                                    |                      |              |                   |      |                |                  |  |  |  |  |
|----------------------------------------------------------------------------------------------------|----------------------|--------------|-------------------|------|----------------|------------------|--|--|--|--|
| や <<br><br><br< td=""><td>े 🐗 🧭 🔇</td><td>ž 🕢 🐙</td><td>Q,1</td><td></td><td>1 Esci</td><td>🚈 Avvia</td></br<> | े 🐗 🧭 🔇              | ž 🕢 🐙        | Q,1               |      | 1 Esci         | 🚈 Avvia          |  |  |  |  |
| Esercizio finanziario 2016<br>Numero anni da predisporre 3 Percentuali di rivalutazione                                                                                                    |                      |              |                   |      |                |                  |  |  |  |  |
| 2016                                                                                                    | 2017                 | $\checkmark$ | 2018              | 20   | 19             | 2020             |  |  |  |  |
| (Bil. previsione)                                                                                                    | 0,00                 | 0,00         |                   | 0,00 |                | 0,00             |  |  |  |  |
| Arrotondamento in Euro<br>ai centesimi                                                                                                    | 🔘 unità              | 🔘 alle decir | 🔿 alle decine 🔲 🕅 |      | enti plurienna | li già esistenti |  |  |  |  |
| predisposizione applicabile ai titol                                                                                                    | Entrata<br>1 🔽 2     | <b>V</b> 3   | ☑ 4               | ▼ 5  | <b>V</b> 6     |                  |  |  |  |  |
| predisposizione applicabile ai titol<br>Va:                                                                                                    | Spesa<br>1 📝 2<br>A: | <b>V</b> 3   | <b>V</b> 4        |      |                |                  |  |  |  |  |
| Funzione Servizio Intervento                                                                                                    |                      |              |                   |      |                |                  |  |  |  |  |
|                                                                                                    |                      |              |                   |      |                |                  |  |  |  |  |

Per costruire il secondo pluriennale 2018 bisogna indicare l'annualità di riferimento da cui partire e selezionare il check dell'anno 2018. E' possibile anche indicare la % di incremento.

## VERIFICA EQUILIBRI DI BILANCIO

|                                    | Bilancio      | di Previsione                                    | Certif. Bil. di Prev. | Bilancio Pluriennale                             | Variazioni di sta |  |  |
|------------------------------------|---------------|--------------------------------------------------|-----------------------|--------------------------------------------------|-------------------|--|--|
| 1                                  | Ass           | egnazione rapi                                   | da previsioni entrat  | a (analitica)                                    |                   |  |  |
|                                    | Ass           | Assegnazione rapida previsioni spesa (analitica) |                       |                                                  |                   |  |  |
| Esercizio: 2016 - Variazioni di    | Cos           | truzione bilanc                                  | io di previsione      |                                                  |                   |  |  |
|                                    | Veri          | fica Equilibri di                                | i Bilancio 267/2000   |                                                  |                   |  |  |
|                                    | Veri          | fica Equilibri di                                | Bilancio 118/2011     |                                                  |                   |  |  |
| Anno Tipo Tit. Tit. AC Cap         | Situ          | azione analitic                                  | a bilancio            |                                                  |                   |  |  |
| Esercizio: 2016 - Equilibri di     | li bilancio a | irmonizzato                                      |                       |                                                  |                   |  |  |
| Previsione OAs                     | ssestato (E-E | isec.) OAss                                      | estato (E-Esec./N-Pr  | ovv.)                                            |                   |  |  |
| Competenza Pluriennale + 1         | Pluriennale   | + 2                                              |                       |                                                  |                   |  |  |
| 🗧 Bilancio Competenza 🛛 Bilancio   | Corrente      | Bilancio Investim                                | enti 🛛 Bilancio Movim | ento Fondi 🛛 Bilancio di 1                       | Terzi             |  |  |
| ENT                                | RATA          |                                                  |                       | SPESA                                            |                   |  |  |
| FPV di parte Corrente              |               | € 243.594,6                                      | 52                    |                                                  |                   |  |  |
| FPV in conto Capitale              |               | € 3.301.028,7                                    | 76                    |                                                  |                   |  |  |
| Avanzo di Amministrazione          |               | 0,0 €                                            | 0 Disavanzo di /      | Amministrazione                                  | € 0,0             |  |  |
| Titolo 1 - Entrate di natura trib  | outaria       | € 10.357.927,6                                   | 6 Titolo 1 - Spe:     | se Correnti                                      | € 16.065.361,8    |  |  |
| Titolo 2 - Trasferimenti corren    | ıti           | € 1.727.012,2                                    | 7 Titolo 2 - Spe      | e in conto capitale                              | € 5.259.382,      |  |  |
| Titolo 3 - Entrate Extratributari  | rie           | € 4.413.591,4                                    | 18 Titolo 3 - Spe     | e per incremento di                              | € 110.000,0       |  |  |
| Titolo 4 - Entrate in conto cap    | pitale        | € 1.850.897,4                                    | 18 Titolo 4 - Rimb    | ta rinanziarie<br>porso di prestiti              | € 594.968,        |  |  |
| Titolo 5 - Entrate da riduzione    | e di attività | € 110.400,0                                      | 0 Titolo 5 - Chiu     | sura Anticipazioni da                            | € 6.890.784,4     |  |  |
| Titolo 6 - Accensione di prest     | titi          | € 110.000,0                                      | 0 Titolo 7 - Spes     | to tesoriere/cassiere<br>se per conto di terzi e | € 4.297.750,0     |  |  |
| Titolo 7 - Anticipazioni da istiti | uto           | € 6.890.784,4                                    | 19 parti              | e di giro                                        | 71                |  |  |
| Titolo 9 - Entrate per conto di    | i terzi e     | € 4.297.750,0                                    | 00                    |                                                  |                   |  |  |
| parate ur yito                     |               | € 33,302,986,7                                   | 76 Totale Spea        | a                                                | € 33.218.247,     |  |  |

Sono state adeguate al modello presente nell'allegato 9) del bilancio di previsione le maschere di gestione degli equilibri di bilancio (Prospetto "Bilancio Equilibri EELL")

**NB:** è consigliabile verificare la situazione degli equilibri prima e dopo dopo avere effettuato l'operazione registrazione degli impegni/accertamenti reimputati da riaccertamento ordinario (vedi sezione successiva). In modo da potere confrontare i risultati ottenuti. Infatti gli equilibri si modificheranno in accordo al **saldo** esposto nel prospetto di riepilogo importi di variazioni (vedi sezione delle variazioni da riaccertamento ordinario)

|                                                    | _/              |               |                            |  |  |  |  |  |  |
|----------------------------------------------------|-----------------|---------------|----------------------------|--|--|--|--|--|--|
| Esercizio: 2016 - Variazione automatica Riaccertan | nento Ordinario |               |                            |  |  |  |  |  |  |
|                                                    |                 |               |                            |  |  |  |  |  |  |
| Riepilogo Importi di variazione                    |                 |               |                            |  |  |  |  |  |  |
| / Eser. 2016 Eser. 2017 Eser. 2018                 |                 |               |                            |  |  |  |  |  |  |
| A) Totale Variazione Previsioni di Entrata         | € 0,00          | € 0,00        | € 0,00                     |  |  |  |  |  |  |
| a1) Quota parte che finanzia la spesa              | € 0,00(u)       | € 0,00(∨)     | € 0,00(z)                  |  |  |  |  |  |  |
| a2) Eccedenza degli accertamenti reimputati 🖌      | € 0,00          | € 0,00        | € 0,00                     |  |  |  |  |  |  |
| B) Totale Variazione Previsioni di Spesa           | € 83.651,80(x)  | € 1.769,12(y) | € 0,00(k)                  |  |  |  |  |  |  |
| b1) Quota parte finanziata dall'entrata            | € 0,00          | € 0,00        | € 0,00                     |  |  |  |  |  |  |
| b2) Impegni reimputati finanziati da FPV           | € 83.651,80     | € 1.769,12    | € 0,00                     |  |  |  |  |  |  |
| C) Totale Variazione FPV Corrente di Entrava       | € 83.046,84     | € 1.769,12    | € 0,00                     |  |  |  |  |  |  |
| D) Totale Variazione FPV Capitale di Entrata       | € 2.374,08      | € 0,00        | € 0,00                     |  |  |  |  |  |  |
|                                                    | (x+y+k-u-v-z)   | (y+k-v-z)     | (k-z)                      |  |  |  |  |  |  |
| Totale FPV Pntrata (C+D)                           | € 85.420,92     | € 1.769,12    | € 0,00                     |  |  |  |  |  |  |
| E) Totale Variazione FPV Corrente di pesa          | € 1.769,12      | € 0,00        | € 0,00                     |  |  |  |  |  |  |
| F) Totale Variazione FPV Capitale di Spesa         | € 0,00          | € 0,00        | € 0,00                     |  |  |  |  |  |  |
| Saldo (A-B+C+D-E-F)                                | € 0,00          | € 0,00        | € 0,00                     |  |  |  |  |  |  |
| Riepilogo Importi                                  |                 | 🚱 Indi        | etro 🛛 🗛 Avanti 🎯 🖉 Esegui |  |  |  |  |  |  |

## REGISTRAZIONE IMPEGNI/ACCERTAMENTI REIMPUTATI E ISCRIZIONE FPV

Terminata l'attività di re-imputazione dei residui è necessario eseguire le seguenti operazioni:

- a) Iscrivere le re-imputazioni nell'esercizio di competenza.
- b) Calcolare e valorizzare il FPV di entrata diviso per parte corrente e parte capitale
- c) Calcolare e valorizzare il FPV nei singoli capitoli di spesa.

| Tabelle Bilancio Concertato Bilancio di Previsione Certif. Bil. di Pr                          | ev. Bilancio Pluriennale Variazioni di stanz. Servizio Finest     |
|------------------------------------------------------------------------------------------------|-------------------------------------------------------------------|
| Armonizzazione                                                                                 | Titoli, tipologie, categorie                                      |
| Titoli di entrata, categorie, risorse, voci economiche                                         | Titoli, macroaggregati                                            |
| Titoli di spesa, interventi, voci economiche                                                   | Missioni, programmi                                               |
| Funzioni e servizi                                                                             | Classificazione COFOG                                             |
| Programmi                                                                                      | Piano dei Conti - Finanziario                                     |
| Interv. CAPITOLI SPESA Ctrl+S                                                                  | Riclassificazione Bilancio                                        |
| Risorse CAPITOLI ENTRATA Ctrl+E                                                                | Ricalcolo Importi                                                 |
| Approvazione Bilancio di Previsione/Pluriennale                                                | Previsioni di Bilancio                                            |
| Tipi variazioni stanziamento                                                                   | Crono Programma                                                   |
| Note su Bilanci - Entrate                                                                      | Dati Aggiuntivi Bilancio                                          |
| Note su Bilanci - Spese                                                                        | Stampe •                                                          |
| Note su Bilanci - Programmi                                                                    | Dettaglio del Fondo Pluriennale Vincolato                         |
| Note su Bilanci - Interventi                                                                   | Icolo Importi                                                     |
| Stampe tabelle di bilancio                                                                     | ا الله الله الله الله الله الله الله ا                            |
|                                                                                                | Ricalcolo Importi 🔨 🔨                                             |
| Residui Presunti                                                                               |                                                                   |
| Previsione di Cassa 💿 Previsione 2015 e res                                                    | idui 💫 Prev. Assestata 2014 plur. 2015 e residui                  |
| 🗌 Previsione di cui già impegnata                                                              |                                                                   |
| Di cui entrate non ricorrenti (l'importo è dat<br>delle previsioni dei cinque esercizi precede | o dalla differenza tra la previsione corrente e la media<br>enti) |
| Determinazione del fondo crediti di dubbia                                                     | esigibilità                                                       |
| 🔽 🗹 Genera Impegni e accertamenti derivanti da                                                 | a reiscrizioni del riaccertamento straordinario dei residui       |
| 📃 Aggiorna stanziamenti e riferimenti dei cron                                                 | oprogrammi assestati sull'esercizio precedente                    |
| 🖌 🗹 Fondo Pluriennale Vincolato di Entrata Part                                                | e Corrente e Parte Conto Capitale                                 |
| 🛛 🗹 Fondo Pluriennale Vincolato di Spesa Singi                                                 | oli Capitoli 🗸 🗸                                                  |
| <b>-</b> <                                                                                     | <u>ل</u> سر                                                       |

Le 3 operazioni sopra descritte sono effettuate dall'applicazione "Ricalcola importi" nel menù "Tabelle/Armonizzazione" del modulo "Bilancio" selezionando le opzioni mostrate nella figura.

#### L'operazione deve essere effettuata operando nell'esercizio 2016

 La prima opzione "Genera impegni e accertamenti..." crea gli impegni ed accertamenti oggetto di reimputazione in occasione del riaccertamento ordinario e gli impegni/accertamenti rinviato al 2018 derivanti dal riaccertamento straordinario. ed aggiunge allo stanziamento di competenza e pluriennali la somma dei nuovi impegni/accertamenti creati solo se il bilancio non è ancora approvato. Se il bilancio è già stato approvato bisognerà procedere ad una variazione di bilancio.

| CONFER | RMA | × |
|--------|-----|---|
| 3      | dei |   |
|        | Si  |   |

Cliccando su "Si" verranno modificati gli stanziamenti dei capitoli sommando all'importo già presente l'importo degli impegni/accertamenti reimputati. Scegliendo l'opzione "No" gli stanziamenti resteranno invariati.

N.B.: scegliendo l'opzione "No" sarà cura dell'estensore del bilancio prevedere opportunamente gli stanziamenti per la copertura degli impegni/accertamenti reimputati

NNBB: Scegliendo l'opzione "Si" si ottiene, ai fini degli equilibri, una situazione di bilancio pari a quella precedente l'esecuzione dell'applicazione modificata con le risultanze derivanti dal riaccertamento ordinario.

P.E.: se il capitolo X ha uno stanziamento previsto di 1000, 1100 e 1050 rispettivamente per il primo, secondo e terzo anno del bilancio e sono stati reimputati impegni per 10, 5 e 7 rispettivamente. Lo stanziamento risultante sul capitolo X sarà di 1010, 1105 e 1057

2) La seconda opzione "Fondo pluriennale di entrata....." modifica lo stanziamento dei capitoli di entrata destinati al FPV con l'importo calcolato sulla base delle re-imputazioni derivanti dal riaccertamento straordinario alla data del 01/01/2015 e del riaccertamento ordinario per il rendiconto 2015

| CONFER | RMA                                                                                                    | × |
|--------|----------------------------------------------------------------------------------------------------|---|
| ?      | Attenzione! Il seguente calcolo inserisce il FPV di spesa, derivante dal riaccertamento dei residui, in proporzione sui capitoli<br>e il FPV derivante delle prenotazioni di impegni imputati a esercizi successivi!<br>Dal calcolo sono esclusi i capitoli collegati ai cronoprogrammi! Confermi? |   |
|        | Si                                                                                                    |   |

3) La terza opzione "Fondo pluriennale di spesa...." ripartisce il FPV calcolato per l'entrata in modo proporzionale sui singoli capitoli di spesa; per quanto riguarda il riaccertamento straordinario, mentre aggiunge, ad ogni capitolo, il saldo dato dalla differenza tra impegni reimputati meno accertamenti reimputati collegati.

| CONF | ERMA                                                                                                    | $\times$ |
|------|----------------------------------------------------------------------------------------------------|----------|
| ?    | Attenzione! Il seguente calcolo inserisce il FPV sui capitoli di entrata divisi per parte corrente e parte capitale derivante da<br>riaccertamento reisidui, prenotazioni di impegni imputati a esercizi successivi e cronoprogrammi! Confermi? |          |
|      | Si No                                                                                                    |          |

N.B.: Se l'impegno reimputato non è collegato a nessun accertamento è interamente finanziato da FPV. Mentre l'accertamento non collegato aumenta lo stanziamento del capitolo nell'anno in cui è reimputato.

N.B.: il FPV iscritto nei capitoli di spesa fa parte dello stanziamento complessivo del capitolo ma non è impegnabile

ATTENZIONE: se le operazioni vengono effettuate prima dell'approvazione del bilancio di previsione procedere alla determinazione degli stanziamenti del bilancio annuale e pluriennale e, solo dopo avere ottenuto la quadratura, procedere alla generazione degli impegni ed accertamenti e calcolo dei FPV. Infatti l'operazione sommerà agli stanziamenti l'ammontare degli impegni re-imputati. L'aumento di stanziamento della spesa dovuto alla re-iscrizione viene bilanciato dalla registrazione del FPV in entrata mantenendo il bilancio nello stato i cui si trovava prima dell'esecuzione di tale operazione, modificato dalle risultanze del riaccertamento ordinario

## LA VARIAZIONE AUTOMATICA DA RIACCERTAMENTO ORDINARIO

GESTIONE BILANCI - Ordinamento Contabile D. Lgs. 267/2000 e 118/2011

| Sistema | Tabelle Bilan       | icio Concertat  | <ul> <li>Bilancio di Previsione</li> </ul> | Certif. Bil. di Prev.                                                                                                    | Bilancio Pluriennale    | Variazioni di stanz. | Servizio Finestre   | e Aiuto           |
|---------|---------------------|-----------------|--------------------------------------------|----------------------------------------------------------------------------------------------------|-------------------------|----------------------|---------------------|-------------------|
| 8       | 4                   |                 |                                            |                                                                                                    |                         | Gestione Varia       | zioni D.Lgs. 118/20 | 11                |
|         | -                   |                 |                                            |                                                                                                    |                         | Variazione aut       | omatica da Riaccer  | tamento ordinario |
| capS    | Esercizio: 20       | 16 - Variazione | automatica Riaccertame                     | nto Ordinario                                                                                                    | [                       | Stampe               |                     |                   |
| Caph    |                     |                 |                                            |                                                                                                    |                         | Esci                 |                     |                   |
|         |                     |                 | DATI GENERA                                | LI DELLA DELIBER                                                                                                    | iA                      |                      |                     |                   |
|         | Centro Resp. Del.   |                 |                                            |                                                                                                    | a                       |                      |                     |                   |
|         | Numero Delibera     |                 |                                            |                                                                                                    |                         |                      |                     |                   |
|         | Data Delibera       |                 | m                                          |                                                                                                    |                         |                      |                     |                   |
|         |                     |                 |                                            |                                                                                                    |                         |                      |                     |                   |
|         | Data Inserimento    |                 |                                            |                                                                                                    |                         |                      |                     |                   |
|         | Descrizione         |                 |                                            |                                                                                                    |                         |                      |                     |                   |
|         | Descrizione         |                 |                                            |                                                                                                    |                         |                      |                     |                   |
|         |                     |                 |                                            |                                                                                                    |                         |                      |                     |                   |
|         | N.B.<br>LA VARIAZIO | NE DI STAN      | ZIAMENTO CHE VERR/                         | STATES STATES ST | RIFERISCE ESCLUSI       | VAMENTE ALLA         |                     |                   |
|         | REIMPUTAZI          | ONE DEL RIA     | ACCERTAMENTO ORDI                          | NARIO DELL'ESER                                                                                                    | CIZIO 2015              |                      |                     |                   |
|         | L                   |                 |                                            |                                                                                                    |                         |                      |                     |                   |
|         | Filtri              |                 |                                            | 6                                                                                                    | 🕽 Indietro 🛛 🗍 Avanti 🥝 | 🗌 🚈 Esegui           |                     |                   |

È stata realizzata l'applicazione di generazione automatica della variazione da apportare al bilancio 2016 a seguito del riaccertamento ordinario dei residui.

Gli enti che hanno già approvato il bilancio di previsione e non hanno ancora caricato la variazione al bilancio, per adeguare gli stanziamenti alle risultanze del riaccertamento ordinario possono utilizzare questa applicazione per generare automaticamente la variazione.

Anche gli enti che non hanno ancora concluso il bilancio di previsione possono usare la stessa applicazione che genererà una variazione provvisoria in esercizio provvisorio. La variazione risulta utile per verificare quanta parte degli stanziamenti è dovuta alle reimputazioni da riaccertamento ordinario.

**N.B.:** Dopo avere approvato il bilancio, le variazioni provvisorie inserite in esercizio provvisorio non hanno più valore e sono da considerare esclusivamente a scopo di memoria.

| 🚥 Esercizio: 201                                                                                                    | 6 - Variazione automatica Riaccertamento Ordinario |  |  |  |  |  |  |  |
|----------------------------------------------------------------------------------------------------|----------------------------------------------------|--|--|--|--|--|--|--|
|                                                                                                    | 🛅 Esci                                             |  |  |  |  |  |  |  |
| DATI GENERALI DELLA DELIBERA                                                                                                    |                                                    |  |  |  |  |  |  |  |
| Centro Resp. Del.                                                                                                    | 1111 Bilancio - Ragioneria                         |  |  |  |  |  |  |  |
| Numero Delibera                                                                                                    | 9999                                               |  |  |  |  |  |  |  |
| Data Delibera                                                                                                    | 04/04/2016 📃                                       |  |  |  |  |  |  |  |
| Data Inserimento                                                                                                    | 04/04/2016 🔟                                       |  |  |  |  |  |  |  |
| Descrizione                                                                                                    | Variazione da riaccertamento ordinario 2015        |  |  |  |  |  |  |  |
| N.B.<br>LA VARIAZIONE DI STANZIAMENTO CHE VERRA' EFFETTUATA SI RIFERISCE ESCLUSIVAMENTE ALLA<br>REIMPUTAZIONE DEL RIACCERTAMENTO ORDINARIO DELL'ESERCIZIO 2015 |                                                    |  |  |  |  |  |  |  |
| Filtri                                                                                                    | 🕲 Indietro 🛛 Avanti 🎯 🖉 Esegui                     |  |  |  |  |  |  |  |

Cliccando su avanti viene proposta la variazione che è necessario apportare a seguito del riaccertamento ordinario (di cui un esempio è mostrato in figura)

| tinn | 🚥 Esercizio: 2016 - Variazione automatica Riaccertamento Ordinario   |       |          |             |   |             |             |                                           |  |  |  |  |
|------|----------------------------------------------------------------------|-------|----------|-------------|---|-------------|-------------|-------------------------------------------|--|--|--|--|
|      | 🛅 Esci                                                               |       |          |             |   |             |             |                                           |  |  |  |  |
|      | Proposta di variazione di bilancio                                   |       |          |             |   |             |             |                                           |  |  |  |  |
|      | Street Excel                                                         |       |          |             |   |             |             |                                           |  |  |  |  |
|      | Anno Tipo Titolo Capitolo Articolo Importo Var. FPV Var. Descrizione |       |          |             |   |             |             |                                           |  |  |  |  |
|      | 2016                                                                 | S     | 1        | 12550       | 1 | € 80.001,40 | € 0,00      | (EX 255/0) SPESE PER COMPENSI PROFESSION  |  |  |  |  |
|      | 2016                                                                 | S     | 1        | 12551       | 1 | € 1.276,32  | € 0,00      | (EX 255/1) FONDO A DISPOSIZIONE PER SPESE |  |  |  |  |
|      | 2016                                                                 | S     | 2        | 20130       | 2 | € 2.374,08  | € 0,00      | ACQUISIZIONE AREE DA DESTINARE A STANDA   |  |  |  |  |
|      | 2017                                                                 | S     | 1        | 12550       | 1 | € 1.769,12  | € 0,00      | (EX 255/0) SPESE PER COMPENSI PROFESSION  |  |  |  |  |
|      | 2016                                                                 | E     | 0        | 2           | 1 | € 0,00      | € 83.046,84 | FPV - Parte Corrente                      |  |  |  |  |
|      | 2016                                                                 | Е     | 0        | 2           | 2 | € 0,00      | € 2.374,08  | FPV - Parte Capitale                      |  |  |  |  |
| Þ    | 2017                                                                 | Е     | 0        | 2           | 1 | € 0,00      | € 1.769,12  | FPV - Parte Corrente                      |  |  |  |  |
|      | 2016                                                                 | S     | 1        | 12550       | 1 | € 0,00      | € 1.769,12  | (EX 255/0) SPESE PER COMPENSI PROFESSION  |  |  |  |  |
|      |                                                                      |       |          |             |   |             |             |                                           |  |  |  |  |
| ι.   |                                                                      |       |          |             |   |             |             | ¥                                         |  |  |  |  |
| <    |                                                                      |       |          |             |   |             |             | >                                         |  |  |  |  |
| Ρ    | roposta                                                              | varia | zione si | ui capitoli |   |             |             | 🚱 Indietro 🛛 Avanti 🚱 🛛 🚈 Esegui          |  |  |  |  |

Ancora "Avanti" viene visualizzato un prospetto riepilogativo triennale della variazione apportata

|                                                           |                                      |                                |                        | Esci      |          |
|-----------------------------------------------------------|--------------------------------------|--------------------------------|------------------------|-----------|----------|
| P                                                         | Riepilogo Importi di vari            | azione                         |                        |           |          |
|                                                           | Eser. 2016                           | Eser. 2017                     | Eser. 2018             |           |          |
| A) Totale Variazione Previsioni di Entrata                | € 0,00                               | € 0,00                         | € 0,00                 |           |          |
| a1) Quota parte che finanzia la spesa                     | € 0,00(u)                            | € 0,00(v)                      | € 0,00(z)              |           |          |
| a2) Eccedenza degli accertamenti reimputati               | € 0,00                               | € 0,00                         | € 0,00                 |           |          |
| B) Totale Variazione Previsioni di Spesa                  | € 83.651,80(x)                       | € 1.769,12(y)                  | € 0,00(k)              |           |          |
| b1) Quota parte finanziata dall'entrata                   | € 0,00                               | € 0,00                         | € 0,00                 |           |          |
| b2) Impegni reimputati finanziati da FPV                  | € 83.651,80                          | € 1.769,12                     | € 0,00                 |           |          |
| C) Totale Variazione FPV Corrente di Entrata              | € 83.046,84                          | € 1.769,12                     | € 0,00                 |           |          |
| D) Totale Variazione FPV Capitale di Entrata              | € 2.374,08                           | € 0,00                         | € 0,00                 |           |          |
| Totale FPV Entrata (C+D)                                  | (x+y+k-u-v-z)<br>€ 85.420,92         | (y+k-v-z)<br><b>€ 1.769,12</b> | (k-z)<br><b>€ 0,00</b> |           |          |
| E) Totale Variazione FPV Corrente di Spesa                | € 1.769,12                           | € 0,00                         | € 0,00                 |           |          |
| F) Totale Variazione FPV Capitale di Spesa                | € 0,00                               | € 0,00                         | € 0,00                 |           |          |
| Saldo (A-B+C+D-E-F)                                       | € 0,00                               | € 0,00                         | € 0,00                 |           |          |
|                                                           |                                      |                                |                        |           |          |
| Riepilogo Importi                                         |                                      | 🚱 Indie                        | etro 🛛 🗛 Avanti 🚱      | 🚈 Esegui  |          |
| iepilogo Importi                                          |                                      | O India                        | etro Avanti 🥥          | 🚈 Esegui  |          |
| liepilogo Importi                                         | ica Riaccertamento                   | © India<br>Ordinario           | etro Avanti 🕥          | 🚈 Esegui  |          |
| iiepilogo Importi<br>Bercizio: 2016 - Variazione automati | ica Riaccertamento                   | © India<br>Ordinario           | etro Avanti 🕥          | 🚈 Esegui  |          |
| Riepilogo Importi                                         | ica Riaccertamento                   | © Indie<br>Ordinario           | etro Avanti            | Esegui    |          |
| Biepilogo Importi                                         | ica Riaccertamento                   |                                | etro Avanti 🔊          | E segui   |          |
| Esercizio: 2016 - Variazione automat                      | ica Riaccertamento<br>à creata la vi | Ordinario                      | stanziame              | ento prov | /visori: |

ci

| Esercizio: 2016 - Variazione automatica                                                                                                    | a Riaccertamento Ord                                                 | inario                                                              |                                                         |          |
|----------------------------------------------------------------------------------------------------|----------------------------------------------------------------------|---------------------------------------------------------------------|---------------------------------------------------------|----------|
|                                                                                                    |                                                                      |                                                                     |                                                         | 1 🔁 🔁    |
| F                                                                                                    | Riepilogo Importi di varia                                           | azione                                                              |                                                         |          |
| A) Totale Variazione Previsioni di Entrata<br>a1) Quota parte che finanzia la spesa<br>a2) Eccedenza degli accertamenti reimputati                              | Eser. 2016<br>€ 10.486.384,52<br>€ 6.148.147,50(u)<br>€ 4.338.237,02 | Eser. 2017<br>€ 6.891.398,16<br>€ 3.954.276,39(∀)<br>€ 2.937.121,77 | Eser. 2018<br>€ 500.000,00<br>€ 0,00(z)<br>€ 500.000,00 | )        |
| <ul> <li>B) Totale Variazione Previsioni di Spesa</li> <li>b1) Quota parte finanziata dall'entrata</li> <li>b2) Impegni reimputati finanziati da FPV</li> </ul> | € 8.067.865,52(x)<br>€ 6.148.147,50<br>€ 1.919.718,02                | € 5.228.893,90 (y)<br>€ 3.954.276,39<br>€ 1.274.617,51              | € 0,00 (k)<br>€ 0,00<br>€ 0,00                          |          |
| C) Totale Variazione FPV Corrente di Entrata<br>D) Totale Variazione FPV Capitale di Entrata                                                                    | € 1.407.054,13<br>€ 1.787.281,40                                     | € 28.806,00<br>€ 1.245.811,51                                       | € 0,00<br>€ 0,00                                        |          |
| Totale FPV Entrata (C+D)<br>E) Totale Variazione FPV Corrente di Spesa                                                                                          | (x+y+k-u-y-2)<br>€ 3.194.335,53<br>€ 28.806,00                       | (y+k-v-z)<br>€ 1.274.617,51<br>€ 0,00                               | (k-z)<br>€ 0,00<br>€ 0,00                               |          |
| F) Totale Variazione FPV Capitale di Spesa                                                                                                    | € 1.245.811,51                                                       | € 0,00                                                              | € 0,00                                                  |          |
| Saldo (A-B+C+D-E-F)                                                                                                    | € 4.338.237,02                                                       | € 2.937.121,77                                                      | € 500.000,00                                            |          |
| Riepilogo Importi                                                                                                    |                                                                      | Indietro                                                            | Avanti 🕥 🛛                                              | 🚈 Esegui |

Di seguito un altro esempio di prospetto di riepilogo di variazione da riaccertamento ordinario

Il prospetto evidenzia:

le variazioni di entrata e spesa dovuti agli accertamenti/impegni reimputati (voci A) e B))

le eventuali eccedenze (Saldo o voce a2)) di accertamenti rispetto agli impegni che devono essere opportunamente quadrate attraverso accantonamenti a fondi specifici o stanziamenti di capitoli di spesa

la quota parte di accertamenti remputati che finanziano gli impegni reimputati (accertamenti collegati agli impegni in fase di riaccertamento ordinario) (voce a1)

Impegni reimputati finanziati da FPV (B-b1)

I fondi (FPV) di entrata e spesa ( E) ed F))

Dall'analisi del prospetto si possono evincere le relazioni che intercorrono tra le diverse grandezze numeriche.

## IL CALCOLO DEL FCDE

## Si riportano le note rilasciate in occasione del bilancio di previsione 2015 integrate con le nuove funzionalità implementate

GESTIONE BILANCI - Ordinamento Contabile D. Lgs. 267/2000 e 118/2011

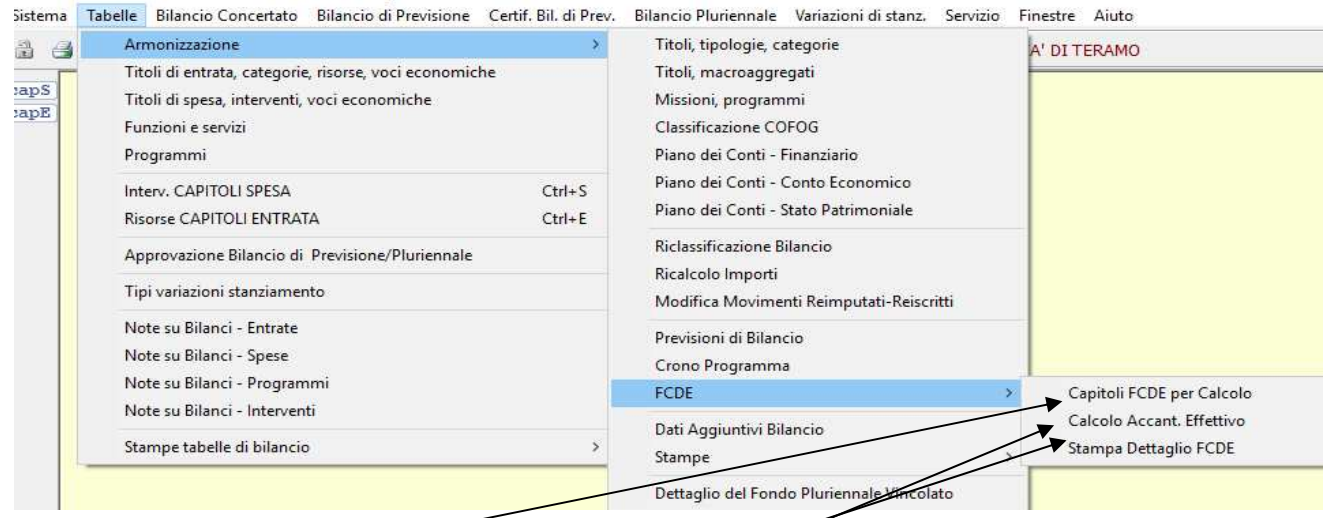

Ai fini del calcolo del Fondo crediti di dubbia esigibilità (FCDE) sono state predisposte le applicazioni:

- a) Capitoli FCDE per calcolo: consente di selezionare/deselezionare i capitoli di entrata che concorrono al calcolo del FCDE
- b) Determinazione del FCDE: opzione del "Ricalcolo importi" che effettua i calcoli e li registra sui capitoli selezionati con l'applicazione di calcolo (punto a)).
- c) Stampa dettaglio FCDE: visualizza il dati che concorrono al calcolo del FCDE per i capitoli selezionati ed il valore minimo da accantonare al fondo.
- d) Calcolo accantonamento effettivo: permette di "personalizzare" l'accantonamento effettivo su ogni capitolo diversamente dal valore calcolato dall'applicazione "Ricalcolo importi"

| tinn | Esercizio: 2016 - R | licalcolo Importi                                                                                                    |                 |
|------|---------------------|----------------------------------------------------------------------------------------------------|-----------------|
| i¢   | ** *                | ₩         №         C         ∅         ∅         ∅         ∅         ∅         ∅         ∅         ∅         ∅         ∅         ∅         ∅         ∅         ∅         ∅         ∅         ∅         ∅         ∅         ∅         ∅         ∅         ∅         ∅         ∅         ∅         ∅         ∅         ∅         ∅         ∅         ∅         ∅         ∅         ∅         ∅         ∅         ∅         ∅         ∅         ∅         ∅         ∅         ∅         ∅         ∅         ∅         ∅         ∅         ∅         ∅         ∅         ∅         ∅         ∅         ∅         ∅         ∅         ∅         ∅         ∅         ∅         ∅         ∅         ∅         ∅         ∅         ∅         ∅         ∅         ∅         ∅         ∅         ∅         ∅         ∅         ∅         ∅         ∅         ∅         ∅         ∅         ∅         ∅         ∅         ∅         ∅         ∅         ∅         ∅         ∅         ∅         ∅         ∅         ∅         ∅         ∅         ∅         ∅         ∅         ∅         ∅         ∅         ∅ | 🚈 Avvia         |
|      |                     | Ricalcolo Importi                                                                                                    |                 |
|      | Residui Presunt     | i                                                                                                    |                 |
|      | Previsione di Ca    | assa 💿 Prev. 2016 e residui eff. 🔿 Prev. Assestata 2015 plur. 2016 e residui 👘 🤿 Prev. 2016                                                                                                    | e residui pres. |
|      | Previsione di cu    | ii già impegnata                                                                                                    |                 |
|      | Determinazione      | del fondo crediti di dubbia esigibilità <u>Scegli Tipo di Calcolo</u>                                                                                                    |                 |
|      | Genera Impegni      | e accertamenti derivanti da reiscrizioni dei naccertamento straordinario/ordinari                                                                                                    | o del residui   |
|      | 💷 Scelta del t      | ipo di Calcolo del Fondo Crediti Dubbia Esigibilità — 🛛                                                                                                    | ×               |
|      |                     |                                                                                                    | 늘 <u>E</u> sci  |
|      |                     | Scegli il tipo di Calcolo del FCDE                                                                                                    |                 |
|      |                     |                                                                                                    | -               |
|      |                     | (R1 + R2 + R3 + R4 + R5)                                                                                                    |                 |
|      |                     | (A1 + A2 + A3 + A4 + A5)                                                                                                    |                 |
|      |                     | [(R1/A1) + (R2/A2) + (R3/A3) + (R4/A4) + (R5/A5)]                                                                                                    |                 |
|      |                     | 5                                                                                                    |                 |
|      | 0                   | (R1*0,10 + R2*0,10 + R3*0,10 + R4*0,35 + R5*0,35)                                                                                                    |                 |
|      |                     | (A1*0,10 + A2*0,10 + A3*0,10 + A4*0,35 + A5*0,35)                                                                                                    |                 |
|      |                     | [0,10"(R1/A1) + 0,10"(R2/A2) + 0,10"(R3/A3) + 0,35"(R4/A4) + 0,35"(R5/A5)]                                                                                                    |                 |
|      | 0                   | 100                                                                                                    |                 |
|      |                     |                                                                                                    |                 |

Per calcolare il FCDE procedere nel modo seguente:

1) Aprire, dal modulo bilancio, menù Tabelle/Armonizzazione/FCDE l'applicazione "Capitoli FCDE per calcolo"

| tim           |                                          | Esercizio: 2015 - Associazione cap                   | itoli a | al FCDE                          | - • •                |  |  |  |  |  |  |  |  |
|---------------|------------------------------------------|------------------------------------------------------|---------|----------------------------------|----------------------|--|--|--|--|--|--|--|--|
|               |                                          |                                                      |         |                                  | 늘 <u>E</u> sci       |  |  |  |  |  |  |  |  |
|               | Associazione rapida dei capitoli al FCDE |                                                      |         |                                  |                      |  |  |  |  |  |  |  |  |
|               | Da:                                      |                                                      | A:      |                                  |                      |  |  |  |  |  |  |  |  |
| Titolo        | 1                                        | Entrate correnti di natura tributaria, contributiv 🔍 | 1       | Entrate correnti di natura tribu | taria, contributiv 🔍 |  |  |  |  |  |  |  |  |
| Tipologia     |                                          | <u>_</u>                                             |         |                                  | Q.                   |  |  |  |  |  |  |  |  |
| Categoria     |                                          | <u>_</u>                                             |         |                                  | <u>_</u>             |  |  |  |  |  |  |  |  |
| Capitolo      |                                          |                                                      |         |                                  | <u>Q</u>             |  |  |  |  |  |  |  |  |
|               |                                          |                                                      |         |                                  |                      |  |  |  |  |  |  |  |  |
|               |                                          |                                                      |         |                                  |                      |  |  |  |  |  |  |  |  |
|               |                                          |                                                      |         |                                  |                      |  |  |  |  |  |  |  |  |
|               |                                          |                                                      |         |                                  |                      |  |  |  |  |  |  |  |  |
|               |                                          |                                                      |         |                                  |                      |  |  |  |  |  |  |  |  |
|               |                                          |                                                      |         |                                  |                      |  |  |  |  |  |  |  |  |
|               |                                          |                                                      |         |                                  |                      |  |  |  |  |  |  |  |  |
|               |                                          |                                                      |         |                                  |                      |  |  |  |  |  |  |  |  |
|               |                                          |                                                      |         |                                  |                      |  |  |  |  |  |  |  |  |
| Criteri di se | lezione                                  |                                                      |         | 🚱 Indietro                       | 🚺 者 Esegui           |  |  |  |  |  |  |  |  |

È possibile selezionare i capitoli per titolo, tipologia etc.; cliccare su "Avanti"

| tin | Esercizio: 2015 - Associazione capitoli al FCDE          |            |      |          |            |            |              |                                                      |  |  |  |
|-----|----------------------------------------------------------|------------|------|----------|------------|------------|--------------|------------------------------------------------------|--|--|--|
|     |                                                          |            |      |          |            |            |              | 🛅 Esci                                               |  |  |  |
|     | Seleziona/Deseleziona tutto                              |            |      |          |            |            |              |                                                      |  |  |  |
| Г   | Selezional                                               | o Capitolo | Art. | Ac. Tit. | Ac. Tipol. | Ac. Categ. | Centro Resp. | Descrizione                                          |  |  |  |
|     |                                                          | 10410      | 1    | 1        | 101        | 99         | 430          | (EX 41/0) INVIM RESIDUALE 1992 E RETRO DEFINITA E F  |  |  |  |
|     |                                                          | 10420      | 1    | 1        | 101        | 06         | 430          | I.M.U. CONVENZIONALE ABITAZIONE PRINCIPALE           |  |  |  |
|     |                                                          | 10421      | 1    | 1        | 101        | 06         | 430          | I.M.U. CONVENZIONALE ALTRI IMMOBILI                  |  |  |  |
|     |                                                          | 10422      | 1    | 1        | 101        | 06         | 430          | I.M.U. DA POLITICA FISCALE ENTE                      |  |  |  |
|     |                                                          | 10423      | 1    | 1        | 101        | 06         | 430          | I.M.U. ABITAZIONE PRINCIPALE E PERTINENZE            |  |  |  |
|     |                                                          | 10424      | 1    | 1        | 101        | 06         | 430          | I.M.U. SU IMMOBILI DIVERSI DA ABITAZIONE PRINCIPAL   |  |  |  |
|     |                                                          | 10425      | 1    | 1        | 101        | 06         | 430          | I.M.U. ANNUALITA' PREGRESSE E GETTITO DA ATTIVITA    |  |  |  |
|     |                                                          | 10450      | 1    | 1        | 101        | 06         | 430          | (EX 45/0) I.C.IIMPOSTA COMUNALE SUGLI IMMOBILI       |  |  |  |
|     |                                                          | 10452      | 1    | 1        | 101        | 06         | 430          | ICI DA AVVISI DI LIQUIDAZIONE E AVVISI DI ACCERTAME  |  |  |  |
|     |                                                          | 10460      | 1    | 1        | 101        | 76         | 430          | TRIBUTO SUI SERVIZI INDIVISIBILI - TASI ABITAZIONE P |  |  |  |
|     |                                                          | 10460      | 2    | 1        | 101        | 76         | 430          | TRIBUTO SUI SERVIZI INDIVISIBILI - TASI ABITAZIONE D |  |  |  |
|     |                                                          | 10500      | 1    | 1        | 101        | 99         | 430          | (EX 50/0) I.C.I.A.P. ANNI 1997 E RETRO               |  |  |  |
|     |                                                          | 10550      | 1    | 1        | 101        | 99         | 430          | (EX 55/0) I.R.A.P. TRASFERIMENTO REGIONALE           |  |  |  |
|     |                                                          | 10570      | 1    | 1        | 101        | 16         | 430          | (EX 57/0) ADDIZIONALE COMUNALE ALL'I.R.P.E.F.        |  |  |  |
|     | 10571 1 1 104 06 430 COMPARTECIPAZIONE I.R.P.E.F./I.V.A. |            |      |          |            |            |              |                                                      |  |  |  |
| IC. |                                                          |            |      |          |            |            |              | ×                                                    |  |  |  |
| Ľ   |                                                          |            |      |          |            |            |              | >                                                    |  |  |  |
| A   | ssociazione                                              | capitoli   |      |          |            |            |              | 🕼 Indietro 🛛 Avanti 🚱 🛛 🚈 Esegui                     |  |  |  |

Da questa maschera selezionare i capitoli che faranno parte del calcolo del FCDE. È possibile selezionare i singoli capitoli o tutti oppure deselezionare i capitoli già selezionati. Cliccare su avanti per eseguire ed applicare le selezioni/deselezioni operate

| tinn | Esercizio: 2015 - Associazione capitoli al FCDE                                                 | - • •          |
|------|-------------------------------------------------------------------------------------------------|----------------|
|      |                                                                                                 | 🛅 <u>E</u> sci |
|      | Premendo Esegui i capitoli selezionati verranno presi in considerazione<br>nel calcolo del FCDE |                |
| Ese  | egui 💿 Indietro Avanti 🚱                                                                        | 🛃 Esegui       |

Cliccando su esegui verrà registrata la spunta "FCDE" sui singoli capitli selezionati

| 🚥 Esercizio: 2016 - Risorse capitoli entrata                                                                                   |  |  |  |  |  |  |  |  |
|----------------------------------------------------------------------------------------------------|--|--|--|--|--|--|--|--|
| 14 44 4 4 4 4 4 4                                                                                                    |  |  |  |  |  |  |  |  |
| Anno 2016 Capitolo 10425 🛃 Art. 1                                                                                              |  |  |  |  |  |  |  |  |
| Pagina 1 Pagina 2 Pagina 3 Pagina 4 Attri Dati Armonizzazione Regioni                                                          |  |  |  |  |  |  |  |  |
| Classificazione di Bilancio                                                                                                    |  |  |  |  |  |  |  |  |
| Titolo 1 Entrate correnti di natura tributaria, contributiva e perequativa                                                     |  |  |  |  |  |  |  |  |
| Tipologia 101 Imposte, tasse e proventi assimilati                                                                             |  |  |  |  |  |  |  |  |
| Categoria 06 Imposta municipale propria Comando di tastiera Ctrl+F1                                                            |  |  |  |  |  |  |  |  |
| Importi<br>Besiduo Presunto – Previsione di Competenza – Previsione di Cassa – 🖓 Di cui non Bicorrente – Previ faruta dur vina |  |  |  |  |  |  |  |  |
|                                                                                                    |  |  |  |  |  |  |  |  |
| € 205.824,17         € 150.000,00         € 265.224,00         € 150.000,00         € 0,00                                     |  |  |  |  |  |  |  |  |
| Accant. Minimo al Fondo Accant. Effettivo di Bilancio Accant. a Rendiconto                                                     |  |  |  |  |  |  |  |  |
| ✓ FCDE         € 116.329,04         % Calc. 0 %         € 63.980,97         % su Accant. Min: 0 %         € 0,00               |  |  |  |  |  |  |  |  |
| Di Cui Accert. per cassa 0                                                                                                    |  |  |  |  |  |  |  |  |
| Classificazione Piano dei conti<br>ID Livello Codice PDC Descrizione                                                           |  |  |  |  |  |  |  |  |
| 9 5 1.01.01.06.002 Imposte municipale propria riscosse a seguito di attività di verifica e controllo                           |  |  |  |  |  |  |  |  |
| Transazione Unione Europea Altre entrate 🗸 🗸                                                                                   |  |  |  |  |  |  |  |  |
| Nuovo F8 Modifica F5 S Cancella F6 Salva F9                                                                                    |  |  |  |  |  |  |  |  |

2) Aprire l'applicazione "Ricalcolo Importi" dal menù "Tabelle/Armonizzazione" del modulo bilancio e selezionare l'opzione "Determinazione del fondo crediti di dubbia esigibilità"

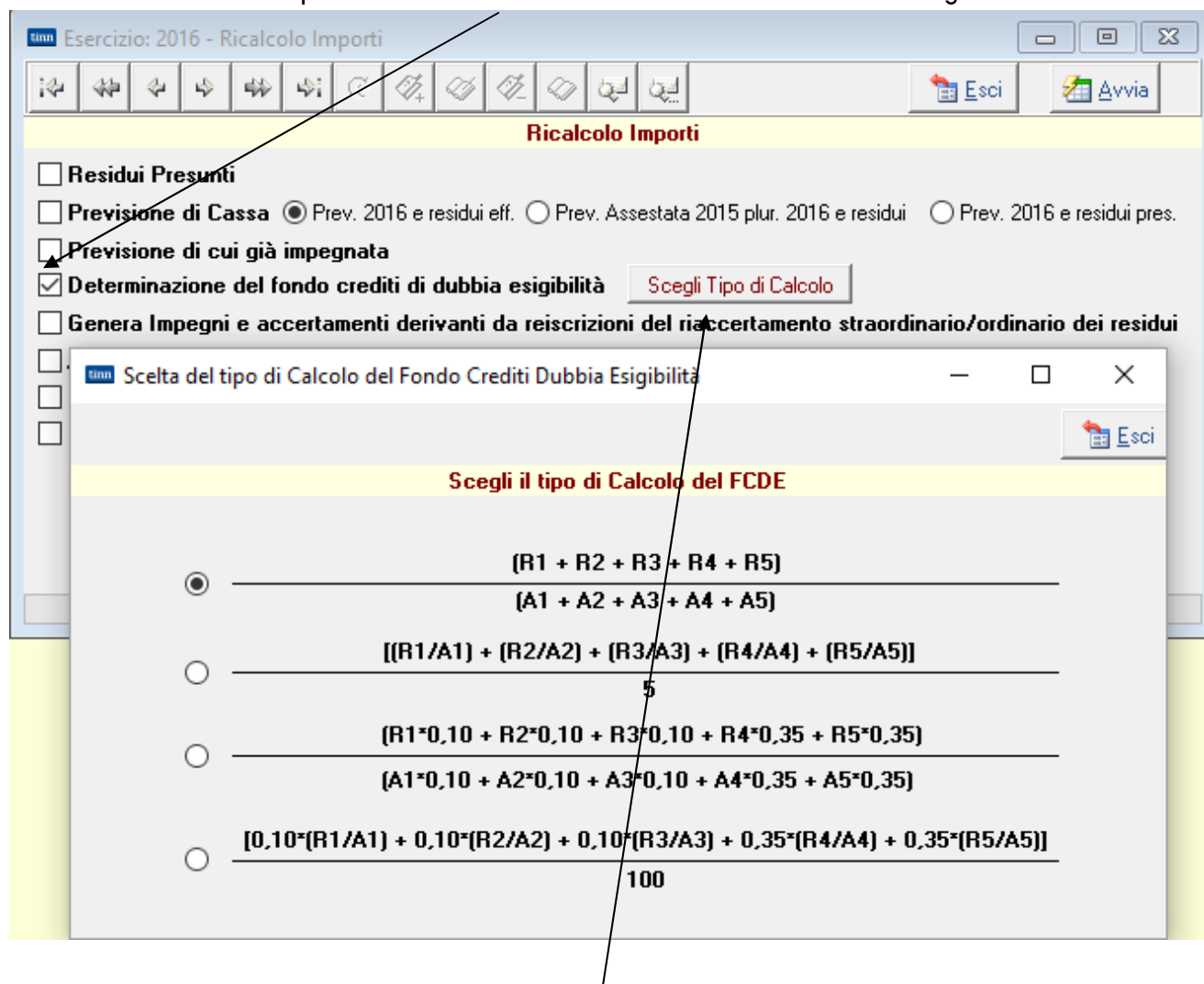

Sono stati implementati tutti i metodi di calcolo previsti dal principio contabile applicato alla contabilità finanziaria:

- La media semplice (sia come media dei rapporti annui sia come media del totale incassato e accertato)
- 2) La somma del rapporto tra incassi ed accertamenti ponderati
- 3) Media dei rapporti ponderati

Il calcolo va effettuato cliccando sul bottone "Scegli il tipo di calcolo"

Dopo avere selezionato il tipo di calcolo cliccare su "Esci".

Viene proposta la seguente maschera di conferma.

| CONFERMA |    |  |  |  |  |  |  |  |
|----------|----|--|--|--|--|--|--|--|
| 3        |    |  |  |  |  |  |  |  |
|          | Si |  |  |  |  |  |  |  |

Rispondendo "Si" viene eseguito il calcolo. Il calcolo può essere eseguito più volte con metodi di calcolo diversi in modo da potere selezione il tipo di calcolo più vantaggioso. Il dato calcolato viene registrato su ogni capitolo scelto ai fini del calcolo del FCDE. Il campo "Accantonamento minimo" riporta il valore senza riduzioni mentre il campo "Accantonamento effettivo" riporta il 55% dell'accantonamento minimo.

 Dopo avere eseguito il calcolo è possibile "personalizzare" l'importo su ogni capitolo impostando un valore % di riduzione che calcoli l'importo effettivo da accantonare utilizzando l'applicazione "Calcolo accantonamento effettivo" dal solito menù "Tabelle/Armonizzazione/FCDE"

| um Eserciz                                   | io: 2016 - Ricalcolo Accantonamento Effettivo al FCDE |          |                      |
|----------------------------------------------|-------------------------------------------------------|----------|----------------------|
|                                              |                                                       |          | 🛅 <u>E</u> sci       |
| Titolo<br>Tipologia<br>Categoria<br>Capitolo | Da: A:                                                |          | <u>्</u> य<br>य<br>य |
| Criteri di se                                | lezione                                               | Indietro | 🚱 / 🚈 Esegui         |

È possibile effettuare filtri per selezionare i capitoli da visualizzare. Cliccando "Avanti" si ottiene la lista dei capitoli. Agendo sulla colonna "%Accant. Effett" è possibile modificarne il valore.

|          |      |      |      |        |      |                |                |                | /                 |                                       |
|----------|------|------|------|--------|------|----------------|----------------|----------------|-------------------|---------------------------------------|
| Capitolo | Art. | Anno | Tit. | Tipol. | Cat. | % Accant. min. | Accant. Minimo | % Accant. eff. | Accant. Effectivo | Descrizione                           |
| 30       | 2    | 2016 | 1    | 101    | 06   | 0,00%          | € 0,00         | 0,00%          | € 0,00            | IMPOSTA COMUNALE SUGLI IMMOBILI - AC  |
| 30       | 2    | 2017 | 1    | 101    | 06   | 0,00%          | € 0,00         | 0,00%          | € 0,00            | IMPOSTA COMUNALE SUGLI IMMOBILI - AC  |
| 30       | 2    | 2018 | 1    | 101    | 06   | 0,00%          | € 0,00         | 0,00%          | € 0,00            | IMPOSTA COMUNALE SUGLI IMMOBILI - AC  |
| 40       | 0    | 2016 | 1    | 101    | 53   | 0,00%          | € 0,00         | 0,00%          | € 0,00            | IMPOSTA COMUNALE SULLA PUBBLICITA'    |
| 40       | 0    | 2017 | 1    | 101    | 53   | 0,00%          | € 0,00         | 0,00%          | € 0,00            | IMPOSTA COMUNALE SULLA PUBBLICITA'    |
| 40       | 0    | 2018 | 1    | 101    | 53   | 0,00%          | € 0,00         | 0,00%          | € 0,00            | IMPOSTA COMUNALE SULLA PUBBLICITA'    |
| 95       | 0    | 2016 | 1    | 101    | 51   | 22,31%         | € 3.312.313,92 | 55,00%         | € 1.821.772,66    | TA.B.I.                               |
| 95       | 0    | 2017 | 1    | 101    | 51   | 21,09%         | € 3.200.743,12 | 70,00%         | € 2.240.520,18    | TA.B.I.                               |
| 95       | 0    | 2018 | 1    | 101    | 51   | 0,00%          | € 0,00         | 0,00%          | € 0,00            | TA.R.I.                               |
| 380      | 1    | 2016 | 3    | 200    | 03   | 84,55%         | € 19.447,48    | 55,00%         | € 10.696,11       | VIOLAZIONE DI REGOLAMENTI COMUNAL     |
| 380      | 1    | 2017 | 3    | 200    | 03   | 84,55%         | € 84.554,26    | 70,00%         | € 59.187,98       | VIOLAZIONE DI REGOLAMENTI COMUNAL     |
| 380      | 1    | 2018 | 3    | 200    | 03   | 0,00%          | € 0,00         | 0,00%          | € 0,00            | VIOLAZIONE DI REGOLAMENTI COMUNAL     |
| 380      | 2    | 2016 | 3    | 200    | 02   | 1,66%          | € 11.653,86    | 55,00%         | € 6.409,62        | VIOLAZIONE DI NORME IN MATERIA DI CII |
| 380      | 2    | 2017 | 3    | 200    | 02   | 1,66%          | € 11.653,86    | 70,00%         | € 8.157,70        | VIOLAZIONE DI NORME IN MATERIA DI CIF |
| 380      | 2    | 2018 | 3    | 200    | 02   | 0,00%          | € 0,00         | 0,00%          | € 0,00            | VIOLAZIONE DI NORME IN MATERIA DI CIF |
| 380      | 4    | 2016 | 3    | 200    | 02   | 0,00%          | € 0,00         | 0,00%          | € 0,00            | RECUPERO SPESE GESTIONE VIOLAZION     |
| 380      | 4    | 2017 | 3    | 200    | 02   | 0,00%          | € 0,00         | 0,00%          | € 0,00            | RECUPERO SPESE GESTIONE VIOLAZION     |
| 380      | 4    | 2018 | 3    | 200    | 02   | 0,00%          | € 0,00         | 0,00%          | € 0,00            | RECUPERO SPESE GESTIONE VIOLAZION     |
|          |      |      |      |        |      |                |                |                |                   | >                                     |
|          |      |      |      |        |      |                | € 7.578.935,33 |                | € 4.717.735,52    |                                       |

| Altro metodo è quello di agire direttamente sulla scheda del capitolo modificando | ) |
|-----------------------------------------------------------------------------------|---|
| direttamente il campo "Accantonamento effettivo di bilancio"                      |   |

| Esercizio: 2016 - Risorse capitoli entrata                                                                               |                                                         |  |  |  |  |  |  |  |  |  |
|----------------------------------------------------------------------------------------------------|---------------------------------------------------------|--|--|--|--|--|--|--|--|--|
| ie 🖇 e e e e e e e                                                                                                    | Duplica                                                 |  |  |  |  |  |  |  |  |  |
| Anno 2016 Capitolo 10425 🚑 Art. 1                                                                                        |                                                         |  |  |  |  |  |  |  |  |  |
| Pagina 1 Pagina 2 Pagina 3 Pagina 4 Altri Dati Armo                                                                      | nizzazione Regioni                                      |  |  |  |  |  |  |  |  |  |
| Classificazione di Bilancio                                                                                              |                                                         |  |  |  |  |  |  |  |  |  |
| Titolo 1 Entrate correnti di natura tributaria, contributiva e perequativa                                               |                                                         |  |  |  |  |  |  |  |  |  |
| Tipologia 101 Imposte, tasse e proventi assimilati                                                                       |                                                         |  |  |  |  |  |  |  |  |  |
| Categoria 06 Imposta municipale propria Comando di tastiera Ctrl+F1                                                      |                                                         |  |  |  |  |  |  |  |  |  |
| Importi<br>Residuo Presunto Previsione di Competenza Previsione di Cassa 🗹 Di cui non Ricorrente Prev. Kanda pilar, vina |                                                         |  |  |  |  |  |  |  |  |  |
| € 209.824,17 € 150.000,00 €                                                                                              | 263.224,00 € 150.000,00 € 0,00                          |  |  |  |  |  |  |  |  |  |
| Accant. Minimo al Fondo Accant                                                                                           | Effettivo di Bilancio Accant. a Rendiconto              |  |  |  |  |  |  |  |  |  |
| ✓ FCDE € 116.329,04 % Calc. 0 %                                                                                          | € 63.980,97 % su Accant. Min: 0 % € 0,00                |  |  |  |  |  |  |  |  |  |
| Di Cui Accert, per cassa 0                                                                                               |                                                         |  |  |  |  |  |  |  |  |  |
| Classificazione Piano dei conti                                                                                          |                                                         |  |  |  |  |  |  |  |  |  |
| ID Livello Codice PDC Descrizione                                                                                        |                                                         |  |  |  |  |  |  |  |  |  |
| 9 5 1.01.01.06.002 Imposte municipale propria                                                                            | iscosse a seguito di attività di verifica e controllo 🔍 |  |  |  |  |  |  |  |  |  |
| Transazione Unione Europea Altre entrate                                                                                 | Transazione Unione Europea Altre entrate ~              |  |  |  |  |  |  |  |  |  |
| 🛛 🔊 <u>N</u> uovo F8 🛛 🖗 <u>M</u> odifica F5 🛛 🗞 <u>C</u> ancella F6                                                     | Salva F9                                                |  |  |  |  |  |  |  |  |  |

4) Stampare il risultato ottenuto attraverso la funzione di stampa dal menù sopra indicato. Vengono riportati a titolo di esempio i calcoli effettuati su un capitolo campione con tutti i 4 metodi suggeriti. Gli esempi mostrano la scelta operata da TINN per rendere omogeneo il calcolo nel caso di una o più annualità non presenti nei 5 anni considerati per il calcolo stesso. Media semplice

|                                                                                                    |                                          |                                       | (Eser        | cizio 201                          | 6)         |                                  |                  |                                      |               |          |                       |
|----------------------------------------------------------------------------------------------------|------------------------------------------|---------------------------------------|--------------|------------------------------------|------------|----------------------------------|------------------|--------------------------------------|---------------|----------|-----------------------|
|                                                                                                    | CALCO                                    | LO DEL FON                            | DO CF        | REDITI                             | DI DUB     | BIAES                            | SIGIBIL          | ITA'                                 |               |          |                       |
| Tipo Calcolo: Media semplice (Totale incassato su Totale accerta                                                                  | to) ( <u>R1 + R2 + F</u><br>(A1 + A2 + A | <u>R3 + R4 + R5)</u><br>A3 + A4 + A5) |              |                                    |            |                                  |                  |                                      |               |          |                       |
| Capitolo 20 1 I.M.U FATTISP                                                                                                    | ECIE DIVERSA D                           | A ABITAZIONE                          | PRINC        | IPALE                              |            |                                  |                  |                                      |               |          |                       |
| Titolo         1 Entrate correnti di natura tributaria, cont           Tipologia         101 Imposte, tasse e proventi assimilati |                                          |                                       | Previsione   |                                    | %          | Accantonament<br>minimo al fonde | o<br>9 %         | Accantonamento<br>effettivo al fondo |               |          |                       |
| Categoria 06 Imposta municipale propria                                                                                           | Аппо                                     | 2016                                  | 8.300.000,00 |                                    | 4,92 9     | 408.651,                         | 88 55,00 %       | 224.758,53                           |               |          |                       |
|                                                                                                    | Anno                                     | 2017                                  | 8.100.000,00 |                                    | 4,92 9     | 398.804,                         | 84 70,00 %       | 279.163,39                           |               |          |                       |
|                                                                                                    |                                          |                                       |              | Anno                               | 2018       |                                  | 0,00             | 0,00 %                               | о<br>О,       | 0,00 %   | 0,00                  |
| Descrizione                                                                                                    | Esercizio 2011                           | Esercizio 2012                        | Eserci       | zio 2013                           | Eserciz    | tio 2014                         | Esercia          | tio 2015                             | Totale        | Media %  | Fondo<br>(100%-media) |
| Accertamenti di competenza (A)                                                                                                    | 0,00                                     | 9.711.622,27                          | 9.           | 657.597,99                         | 9.4        | 58.000,00                        | 8.0              | 02.300,79                            | 36.829.521,05 | 7.365.90 | 4,21                  |
| Incassi di competenza                                                                                                    | 0,00                                     | 8.941.032,31                          | 8.           | 8.587.597,99 7.983.806,21 8.002.30 |            | 02.300,79                        |                  |                                      |               |          |                       |
| Incassi residui                                                                                                    | 0,00                                     | 0,00                                  |              | 716.650,89                         | ,89 784.82 |                                  |                  |                                      |               |          |                       |
| Incassi residui dell'esercizio successivo                                                                                         |                                          |                                       |              |                                    |            |                                  |                  | 0,00                                 |               |          |                       |
| Incassi totali (R)                                                                                                    | 0,00                                     | 8.941.032,31                          | 9.           | 304.248,88                         | 8.7        | 68.631,49                        | ,49 8.002.300,79 |                                      | 35.016.213,47 | 7.003.24 | 2,69                  |
|                                                                                                    |                                          |                                       |              |                                    |            |                                  |                  |                                      |               | 95.0     | 8% 4.92%              |

#### Rapporto tra somma degli incassi e accertamenti ponderati

(Esercizio 2016)

CALCOLO DEL FONDO CREDITI DI DUBBIA ESIGIBILITA'

| Tipo Calcolo: Rapporto tra la sommatoria degli incassi e degli accertamenti ponderati         (R1'0.10 + R2'0.10 + R3'0.10 + R4'0.35 + R5'0.35)<br>(A1'0.10 + A2'0.10 + A3'0.10 + A4'0.35 + A5'0.35) |                |                |            |              |                        |                                   |         |                                      |            |            |                       |
|----------------------------------------------------------------------------------------------------|----------------|----------------|------------|--------------|------------------------|-----------------------------------|---------|--------------------------------------|------------|------------|-----------------------|
| Capitolo 20 1 I.M.U FATTISP                                                                                                    | ECIE DIVERSA I | DA ABITAZIONE  | PRINC      | IPALE        |                        |                                   |         |                                      |            |            |                       |
| Titolo 1 Entrate correnti di natura tributaria, con<br>Tipologia 101 Imposte, tasse e proventi assimilati                                                                                            |                |                | Previsione |              | %                      | Accantonamento<br>minimo al fondo | o %     | Accantonamento<br>effettivo al fondo |            |            |                       |
| Categoria 06 Imposta municipale propria                                                                                                    |                |                | Аппо       | 2016         | 8.30                   | 0.000,00                          | 4,39 %  | 364.745,                             | 90 55,00 % | 200.610,24 |                       |
|                                                                                                    |                |                |            | Аппо         | Anno 2017 8.100.000,00 |                                   | 4,39 %  | 355.956,8                            | 84 70,00 % | 249.169,79 |                       |
|                                                                                                    |                |                |            | Anno 2018 0, |                        | 0,00 0,00 %                       |         | 0,0                                  | 0,00 %     | 0,00       |                       |
| Descrizione                                                                                                    | Esercizio 2011 | Esercizio 2012 | Eserci     | zio 2013     | Esercizio 2            | 014                               | Eserciz | io 2015                              | Totale     | Media %    | Fondo<br>(100%-media) |
| Accertamenti di competenza (A)                                                                                                    | 0,00           | 9.711,62       | 9.657,6    |              | 33.1                   | 03,00                             |         | 28.008,05                            | 80.480,27  | 16.09      | i,05                  |
| Incassi di competenza                                                                                                    | 0,00           | 8.941.032,31   | 8.         | 587.597,99   | 7.983.8                | 06,21                             | 8.0     | 02.300,79                            |            |            |                       |
| Incassi residui                                                                                                    | 0,00           | 0,00           |            | 716.650,89   | 784.8                  | 25,28                             |         |                                      |            |            |                       |
| Incassi residui dell'esercizio successivo                                                                                                    |                |                |            |              |                        |                                   |         | 0,00                                 |            |            |                       |
| Incassi totali (R)                                                                                                    | 0,00           | 8.941,03       |            | 9.304,25     | 30.6                   | 90,21                             |         | 28.008,05                            | 76.943,54  | 15.38      | i, <b>7</b> 1         |
|                                                                                                    |                |                | -          |              |                        | _                                 |         |                                      |            |            |                       |

#### Media semplice tra rapporti annui

(Esercizio 2016) CALCOLO DEL FONDO CREDITI DI DUBBIA ESIGIBILITA'

| Tipo Calcolo:                                                                                                    | po Calcolo: Media semplice tra i rapporti annui [[[R1/A1]] + [[R2/A2]] + [[R3/A3]] + [[R4/A4]] + [[R5/A5]]<br>5 |          |           |                 |                |             |              |           |              |            |            |                                  |                        |                                      |
|----------------------------------------------------------------------------------------------------|----------------------------------------------------------------------------------------------------|----------|-----------|-----------------|----------------|-------------|--------------|-----------|--------------|------------|------------|----------------------------------|------------------------|--------------------------------------|
| Capitolo                                                                                                    | 20                                                                                                    | 1        | I.M.U FAT | ISPECIE DIVERSA | DA ABITAZIONE  | PRINC       | IPALE        |           |              |            |            |                                  |                        |                                      |
| Titolo         1 Entrate correnti di natura tributaria, contributiva e pereguativa           Tipologia         101 Imposte, tasse e proventi assimilati |                                                                                                    |          |           |                 |                |             |              |           | Previsione   |            | %          | Accantonament<br>minimo al fonde | o<br>%                 | Accantonamento<br>effettivo al fondo |
| Categoria                                                                                                    | Categoria 06 Imposta municipale propria                                                                         |          |           |                 |                |             | Аппо         | 2016      | 8.30         | 00,000,00  | 3,78 %     | 313.444,                         | 88 55,00 %             | 172.394,68                           |
|                                                                                                    |                                                                                                    |          |           | Аппо            | 2017           | 8.10        | 00.000,00    | 3,78 %    | 305.891,9    | 99 70,00 % | 214.124,39 |                                  |                        |                                      |
|                                                                                                    |                                                                                                    |          |           |                 |                |             | Аппо         | 2018      |              | 0,00       | 0,00 %     | 0,1                              | 0,00 %                 | 0,00                                 |
|                                                                                                    | ۵                                                                                                    | escrizio | ne        | Esercizio 2011  | Esercizio 2012 | Eserc       | izio 2013    | Eserci    | zio 2014     | Esercia    | zio 2015   | Totale (T)                       | Media %<br>((T/5)*100) | Fondo<br>(100%-media)                |
| Accertamer                                                                                                    | nti di comp                                                                                                    | etenza ( | (A)       | 0,00            | 9.711.622,27   | 9           | .657.597,99  | 9.4       | 458.000,00   | 8.0        | 002.300,79 |                                  |                        |                                      |
| Incassi di co                                                                                                    | mpetenza                                                                                                    |          |           | 0,00            | 8.941.032,31   | 8           | .587.597,99  | 7.        | 983.806,21   | 8.0        | 002.300,79 |                                  |                        |                                      |
| Incassi resid                                                                                                    | lui                                                                                                    |          |           | 0,00            | 0,00           |             | 716.650,89   | 784.825,2 |              |            |            |                                  |                        |                                      |
| Incassi resid                                                                                                    | Incassi residui dell'esercizio successivo                                                                       |          |           |                 |                |             |              |           | 0,00         |            |            |                                  |                        |                                      |
| Incassi totali (R)                                                                                                    |                                                                                                    |          | 0,00      | 8.941.032,31    | 9              | .304.248,88 | 8.768.631,49 |           | 8.002.300,79 |            |            |                                  |                        |                                      |
|                                                                                                    |                                                                                                    |          | Totale (F | (A) 1,00        | 0,92           |             | 0,96         |           | 0,93         |            | 1,00       | 4,81                             | 96,23                  | 3,78 %                               |

#### Media ponderata dei rapporti tra incassi ed accertamenti annui

(Esercizio 2016)

CALCOLO DEL FONDO CREDITI DI DUBBIA ESIGIBILITA'

Accantonamento effettivo al fondo

169.380.02

210.380,01

0,00

| Tipo Calcolo:       | po Calcolo: Media ponderata del il rapporto tra incassie e accertamenti per anno [0.10'(R1/A1) + 0.10'(R2/A2) + 0.10'(R3/A3) + 0.35'(R4/A4) + 0.35'(R5/A5)] 100 |                   |                                                                             |                    |           |              |        |                                   |         |
|---------------------|----------------------------------------------------------------------------------------------------|-------------------|-----------------------------------------------------------------------------|--------------------|-----------|--------------|--------|-----------------------------------|---------|
| Capitolo            | 20                                                                                                    | 1                 | I.M.U FATTISPECIE DIVERSA DA                                                | A ABITAZIONE PRINC | IPALE     |              |        |                                   |         |
| Titolo<br>Tipologia | 1 Entrate<br>101 Imposte                                                                                                    | corren<br>, tasse | i di natura tributaria, contributiva e perequativa<br>e proventi assimilati |                    |           | Previsione   | %      | Accantonamento<br>minimo al fondo | %       |
| Categoria           | 06 Imposta                                                                                                    | munic             | ipale propria                                                               |                    | Anno 2016 | 8.300.000,00 | 3,71 % | 307.963,68                        | 55,00 % |
|                     |                                                                                                    |                   |                                                                             |                    | Anno 2017 | 8.100.000,00 | 3,71 % | 300.542,87                        | 70,00 % |
|                     |                                                                                                    |                   |                                                                             |                    | Anno 2018 | 0,00         | 0,00 % | 0,00                              | 0,00 %  |

| Descrizione                               | Esercizio 2011 | Esercizio 2012 | Esercizio 2013 | Esercizio 2014 | Esercizio 2015 | Totale (T) | Media %<br>((T/5)*100) | Fondo<br>(100%-media) |
|-------------------------------------------|----------------|----------------|----------------|----------------|----------------|------------|------------------------|-----------------------|
| Accertamenti di competenza (A)            | 0,00           | 9.711.622,27   | 9.657.597,99   | 9.458.000,00   | 8.002.300,79   |            |                        |                       |
| Incassi di competenza                     | 0,00           | 8.941.032,31   | 8.587.597,99   | 7.983.806,21   | 8.002.300,79   |            |                        |                       |
| Incassi residui                           | 0,00           | 0,00           | 716.650,89     | 784.825,28     |                |            |                        |                       |
| Incassi residui dell'esercizio successivo |                |                |                |                | 0,00           |            |                        |                       |
| Incassi totali (R)                        | 0,00           | 8.941.032,31   | 9.304.248,88   | 8.768.631,49   | 8.002.300,79   |            |                        |                       |
| Totale (R/A)                              | 0,10           | 0,09           | 0,10           | 0,32           | 0,35           | 0,96       | 96,29 %                | 3,71 %                |

si noti come nei casi di "Media semplice dei rapporti annui" e "Media ponderata dei rapporti annui", nel caso di annualità senza accertamenti, venga assunto come valore il rapporto più favorevole all'ente. Infatti nel caso di media semplice dei rapporti annui viene assunto il valore 1 e nel caso di media ponderata dei rapporti annui viene assunto il valore 0,10 che rappresentano i migliori risultati possibili. In questo modo si ottengono risultati confrontabili anche se diversi, applicando invece in modo pedissequo le formule nei 2 casi citati si otterrebbero valori molto più alti, non in linea con gli altri metodi applicati.

## VERIFICA RISPETTO DEI VINCOLI DI FINANZA PUBBLICA

È stato implementato il **prospetto di verifica rispetto dei vincoli di finanza pubblica** da allegare insieme agli altri modelli previsti dall'allegato 9) al bilancio di previsione.

Il modello si ottiene accedendo al modulo "Patto di stabilità"

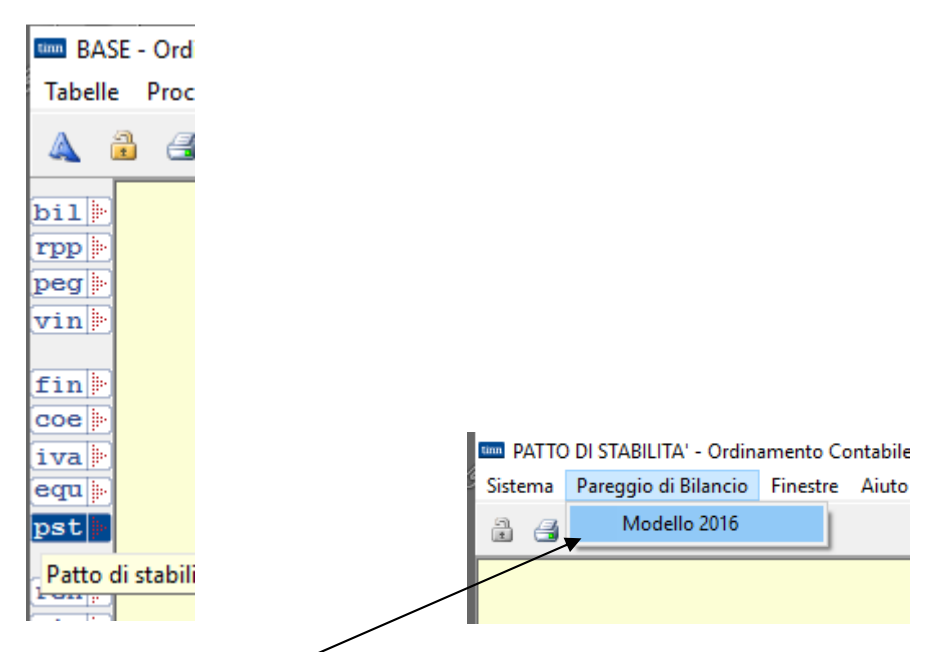

Attivare la funzione mostrata in figura

Viene aperta la maschera video mostrata sotto con 6 tasche dove inserire i dati. Il bottone "Calcola" effettua il calcolo dei valori che è possibile ricavare automaticamente. Il bottone "Salva" effettua il salvataggio. Come per i modelli pregressi relativi al Patto di stabilità è possibile inserire per ogni campo un valore di rettifica o valori non desumibili automaticamente.

| 🔤 Esercizio: 2016 - Verifica del rispetto dei vincoli di finanza pubblica                                         |               |                |               |  |  |  |  |  |  |  |
|----------------------------------------------------------------------------------------------------|---------------|----------------|---------------|--|--|--|--|--|--|--|
| Cambia Report predefinito                                                                                         |               | 늘 <u>E</u> sci |               |  |  |  |  |  |  |  |
| Tipo di Calcolo<br>Su Previsione<br>Su Assestato<br>Su Assestato considerando le Variazioni provvisorie (Mpo 'N') | Anno 2016     | Anno 2017      | Salva         |  |  |  |  |  |  |  |
| Parte 1 Parte 2 Parte 3 Parte 4 Parte 5 Parte 6                                                                   |               |                |               |  |  |  |  |  |  |  |
| A) Fondo pluriennale vincolato di entrata per spese correnti (solo                                                | 1.407.054,13  |                |               |  |  |  |  |  |  |  |
| Per l'esercizio 2016) Rettifiche                                                                                  | 0,00          |                |               |  |  |  |  |  |  |  |
| B) Fondo pluriennale di entrata in conto capitale (solo per l'esercizio                                           | 3.680.141,08  |                |               |  |  |  |  |  |  |  |
| Rettifiche                                                                                                    | 0,00          |                |               |  |  |  |  |  |  |  |
| <u>BFPV D) Quota FPV Cap. finanziala dal debito (da sottrarre a B)</u> (-)                                        | 0,00          |                |               |  |  |  |  |  |  |  |
| C) Titolo 1 - Entrate correnti di natura tributaria, contributiva                                                 | 40.243.884,30 | 38.905.496,19  | 38.524.859,30 |  |  |  |  |  |  |  |
| e perequativa Rettifiche                                                                                          | 0,00          | 0,00           | 0,00          |  |  |  |  |  |  |  |
| D1) Titolo 2 · Trasferimenti correnti                                                                             | 6.736.635,94  | 5.501.635,94   | 6.196.635,94  |  |  |  |  |  |  |  |
| Rettifiche                                                                                                    | 0,00          | 0,00           | 0,00          |  |  |  |  |  |  |  |
| D2) Contributo di cui all'art. 1, comma 20, legge di stabilità 20(6 (solo 2016 per i [-]<br>comuni)               | 0,00          |                |               |  |  |  |  |  |  |  |
| D3) Contributo di cui all'art. 1, comma 683, legge di stabilità 2016 (\$00 2016 per [-]<br>le regioni)            | 0,00          |                |               |  |  |  |  |  |  |  |
| D) Titolo 2 - Trasferimenti correnti validi ai fini dei saldi finanza<br>pubblica (D=D1-D2-D3)                    | 6.736.635,94  | 5.501.635,94   | 6.196.635,94  |  |  |  |  |  |  |  |

Completato il caricamento è possibile stampare il modello da inserire tra gli allegati previsti per il bilancio di previsione. Di seguito un facsimile del modello stampato.

#### PROSPETTO VERIFICA RISPETTO DEI VINCOLI DI FINANZA PUBBLICA (da allegare al bilancio di previsione e alle variazioni di bilancio - art. 1, comma 712 Legge di stabilità 2016)

| EQUILIBRIO ENTRATE FINALI - SPESE FINA<br>(ART. 1, comma 711, Legge di stabilità 2016                                                                                                    | LI<br>S) | COMPETENZA<br>ANNO DI<br>RIFERIMENTO<br>DEL BILANCIO<br>2016 | Competenza<br>Anno<br>2017 | COMPETENZA<br>ANNO<br>2018 |
|----------------------------------------------------------------------------------------------------|----------|--------------------------------------------------------------|----------------------------|----------------------------|
| A) Fondo pluriennale vincolato di entrata per spese correnti (solo per<br>l'esercizio 2016)                                                                                                    | (+)      | 1.407.054,13                                                 |                            |                            |
| B) Fondo pluriennale di entrata in conto capitale al netto delle quote<br>finanziate da debito (solo per l'esercizio 2016)                                                                                      | (+)      | 3.680.141,08                                                 |                            |                            |
| C) Titolo 1 - Entrate correnti di natura tributaria, contributiva e<br>pereguativa                                                                                                    | (+)      | 40.243.884,30                                                | 38.905.496,19              | 38.524.859,30              |
| D1) Titolo 2 - Trasferimenti correnti                                                                                                    | (+)      | 6.736.635,94                                                 | 5.501.635,94               | 6.196.635,94               |
| D2) Contributo di cui all'art. 1, comma 20, legge di stabilità 2016 (solo 2016 per i comuni)                                                                                                    | (-)      | 0,00                                                         |                            |                            |
| D3) Contributo di cui all'art. 1, comma 683, legge di stabilità 2016 (solo<br>2016 per le regioni)                                                                                                    | (-)      | 0,00                                                         |                            |                            |
| D) Titolo 2 - Trasferimenti correnti validi ai fini dei saldi finanza<br>pubblica (D=D1-D2-D3)                                                                                                    | (+)      | 6.736.635,94                                                 | 5.501.635,94               | 6.196.635,94               |
| E) Titolo 3 - Entrate extratributarie                                                                                                    | (+)      | 7.579.967,83                                                 | 7.787.818,10               | 6.417.558,73               |
| F) Titolo 4 - Entrate in c/capitale                                                                                                    | (+)      | 37.704.524,23                                                | 25.215.134,86              | 1.286.969,01               |
| G) Titolo 5 - Entrate da riduzione di attività finanziarie                                                                                                    | (+)      | 0,00                                                         | 0,00                       | 0,00                       |
| H) ENTRATE FINALI VALIDE AI FINI DEI SALDI DI FINANZA PUBBLICA<br>(H=C+D+E+F+G)                                                                                                    | (+)      | 92.265.012,30                                                | 77.410.085,09              | 52.426.022,98              |
| 11) Titolo 1 - Spese correnti al netto del fondo pluriennale vincolato                                                                                                    | (+)      | 53.472.474,77                                                | 45.776.381,52              | 635.254,57                 |
| 12) Fondo pluriennale vincolato di parte comente (solo per il 2016)                                                                                                    | (+)      | 28.806,00                                                    |                            |                            |
| 13) Fondo crediti di dubbia esigibilità di parte corrente (1)                                                                                                    | (-)      | 0,00                                                         | 0,00                       | 0,00                       |
| <li>14) Fondo contenzioso (destinato a confluire nel risultato di<br/>amministrazione)</li>                                                                                                    | (-)      | 0,00                                                         | 0,00                       | 0,00                       |
| <li>15) Altri accantonamenti (destinati a confluire nel risultato di<br/>amministrazione)<sup>(2)</sup></li>                                                                                                    | (-)      | 0,00                                                         | 0,00                       | 0,00                       |
| 16) Spese correnti per interventi di bonifica ambientale di cui all'art. 1,<br>comma 716, Legge di stabilità 2016 (solo 2016 per gli enti locali)                                                               | (-)      | 0,00                                                         |                            |                            |
| I7) Spese correnti per sisma maggio 2012, finanziate secondo le modalità<br>di cui all'art. 1, comma 441, Legge di stabilità 2016 (solo 2016 per gli enti<br>locali dell'Emilia Romagna, Lombardia e Veneto)    | (-)      | 0.00                                                         |                            |                            |
| l) Titolo 1 - Spese correnti valide ai fini dei saldi di finanza pubblica<br>(l=11+12+13-14-15-16-17)                                                                                                    | (+)      | 53.501.280,77                                                | 45.776.381,52              | 635.254,57                 |
| L1) Titolo 2 - Spese in c/ capitale al netto del fondo pluriennale vincolato                                                                                                    | (+)      | 39.432.489,39                                                | 24.195.088,65              | 18.550,14                  |
| L2) Fondo pluriennale vincolato in o'capitale al netto delle quote finanziate<br>da debito (solo per il 2016)                                                                                                   | (+)      | 1.245.811,51                                                 |                            |                            |
| L3) Fondo crediti di dubbia esigibilità in c/capitale (*)                                                                                                    | (-)      | 0.00                                                         | 0.00                       | 0.00                       |
| L4) Altri accantonamenti (destinati a confluire nel risultato di<br>amministrazione) <sup>(2)</sup>                                                                                                    | (-)      | 0,00                                                         | 0,00                       | 0,00                       |
| L5) Spese per edilizia scolastica di cui all'art. 1, comma 713, Legge di stabilità 2016 (solo 2016 per gli enti locali)                                                                                         | (-)      | 0,00                                                         |                            |                            |
| L6) Spese in c/capitale per interventi di bonifica ambientale di cui all'art. 1,<br>comma 716, Legge di stabilità 2016 (solo 2016 per gli enti locali)                                                          | (-)      | 0,00                                                         |                            |                            |
| L7) Spese in d'apitale per sisma maggio 2012, finanziate secondo le<br>modalità di cui all'art 1, comma 441, Legge di stabilità 2016 (solo 2016 per<br>gli enti locali dell'Emilia Romagna, Lombardia e Veneto) | (-)      | 0,00                                                         |                            |                            |
| L8) Spese per la realizzazione del Museo Nazionale della Shoah di cui<br>all'art. 1, comma 750, Legge di stabilità 2016 (solo 2016 per Roma Capitale)                                                           | (-)      | 0,00                                                         |                            |                            |
| L) Titolo 2 - Spese in c/capitale valide ai fini dei saldi di finanza<br>pubblica (L=L1+L2-L3-L4-L5-L6-L7-L8)                                                                                                   | (+)      | 40.678.300,90                                                | 24.195.088,65              | 18.550,14                  |
| M) Titolo 3 - Spese per incremento di attività finanziaria                                                                                                    | (+)      | 0,00                                                         | 0,00                       | 0,00                       |
| N) SPESE FINALI VALIDE AI FINI DEI SALDI DI FINANZA PUBBLICA<br>(N=I+L+M)                                                                                                    |          | 94.179.581,67                                                | 69.971.470,17              | 653.804,71                 |
| O) SALDO TRA ENTRATE E SPESE FINALI VALIDE AI FINI DEI SALDI<br>DI FINANZA PUBBLICA (O=A+B+H+N)                                                                                                    |          | 3.172.625,84                                                 | 7.438.614,92               | 51.772.218,27              |

## PROSPETTO VERIFICA RISPETTO DEL VINCOLI DI FINANZA PUBBLICA (da allegare al bilancio di previsione e alle variazioni di bilancio - art. 1, comma 712 Legge di stabilità 2016)

| EQUILIBRIO ENTRATE FINALI - SPESE FINA<br>(ART. 1, comma 711, Legge di stabilità 2016                                                                      | LI<br>i) | COMPETENZA<br>ANNO DI<br>RIFERIMENTO<br>DEL BILANCIO<br>2016 | COMPETENZA<br>ANNO<br>2017 | COMPETENZA<br>ANNO<br>2018 |
|----------------------------------------------------------------------------------------------------|----------|--------------------------------------------------------------|----------------------------|----------------------------|
| Spazi finanziari ceduti o acquisiti ex art. 1, comma 728, Legge di stabilità<br>2016 (patto regionale) <sup>(2)</sup>                                      | (-)/(+)  | 0,00                                                         | 0,00                       | 0,00                       |
| Spazi finanziari oeduti o acquisiti ex art. 1, comma 732, Legge di stabilità<br>2016 (patto nazionale orizzontale)(solo per gli enti locali) <sup>49</sup> | (-)/(+)  | 0.00                                                         | 0.00                       | 0.00                       |
| Patto regionale orizzontale ai sensi del comma 141 dell'articolo 1 della<br>legge n. 220/2010 anno 2014 (solo per gli enti localij <sup>s</sup> )          | (-)/(+)  | 0,00                                                         |                            |                            |
| Patto regionale orizzontale ai sensi del comma 480 e segg. dell'articolo 1<br>della legge n. 190/2014 anno 2015 (solo per gli enti locali) <sup>(3)</sup>  | (-)/(+)  | 0,00                                                         | 0,00                       |                            |
| Patto nazionale orizzontale ai sensi dei commi 1-7 dell'art. 4-ter del decreto<br>legge n. 16/2012 anno 2014 (solo per gli enti locali) <sup>(3)</sup>     | (-)/(+)  | 0,00                                                         |                            |                            |
| Patto nazionale orizzontale ai sensi dei commi 1-7 dell'art. 4-ter del decreto<br>legge n. 16/2012 anno 2015 (solo per gli enti locali) <sup>(5)</sup>     | (-)/(+)  | 0,00                                                         | 0,00                       |                            |
| EQUILIBRIO FINALE (compresi gli effetti dei patti regionali e<br>nazionalii <sup>(a)</sup>                                                                 |          | 3.172.625,84                                                 | 7.438.614,92               | 51.772.218,27              |

1) Al fine di garantire una corretta verifica dell'effettivo rispetto del saldo è opportuno indicare il fondo crediti di dubbia esigibilità al netto

dell'eventuale quota finanziata dall'avanzo (iscritto in variazione a seguito dell'approvazione del rendiconto)

2) I fondi di riserva e i fondi speciali non sono destinati a confluire nel risultato di amministrazione

3) Nelle more dell'attribuzione degli spazi finanziari da parte della Regione, indicare solo gli spazi che si prevede di cedere. Indicare con segno + ali soazi acauisiti e con seano - quelli ceduti. 4) Nelle more dell'attribuzione degli spazi da finanziari da parte della Ragioneria Generale dello Stato di cui al comma 732, indicare solo gli spazi

che si prevede di cedere. Indicare con segno + ali spazi acquisiti e con segno - quelli ceduti.

5)Gli effetti positivi e negativi dei patti regionalizzati e nazionali - anni 2014 e 2015 - sono disponibili all'indirizzo http://www.rgs.mef.gov.it/VERSIONE-V - Sezione "Pareggio bilancio e Patto stabilità" (indicare con segno + gli spazi a credito e con segno - quelli a debito).

6) L'equilibrio finale (comprensivo degli effetti dei patti regionali e nazionali) deve essere positivo o pari a 0, ed è determinato dalla somma algebrica del "Saldo tra entrate e spese finali valide ai fini dei saldi di finanza pubblica" e gli effetti dei patti regionali e nazionali dell'esercizio corrente e degli esercizi precedenti.